# User Manual of Qi Trader (Mobile) 202503

| Preface                                   | 1  |
|-------------------------------------------|----|
| 1. Installation & Upgrade                 | 1  |
| 2. Log In                                 | 1  |
| 3. Account Information and Configuration  | 6  |
| 3.1 Me                                    | 6  |
| 3.1.1 Personal Information                | 7  |
| 3.1.2 Change Password                     | 8  |
| 3.1.3 Settings                            | 9  |
| 3.1.4 Logout                              | 11 |
| 3.1.5 Logs                                | 11 |
| 4. Watching Modules                       | 12 |
| 4.1 Add Contracts                         | 12 |
| 4.2 Basic Information of Watching Module  | 14 |
| 4.3 Common Trading Features and Widgets   | 15 |
| 4.3.1 Chart                               | 15 |
| 4.3.2 Market Depth                        | 23 |
| 4.3.3 Market Position                     | 24 |
| 4.3.4 Exchange Time                       | 24 |
| 4.3.5 Option Chain                        | 25 |
| 5. Market and Placing Orders              | 27 |
| 5.1 Market Module                         | 27 |
| 5.2 Order Placement for Futures Contracts |    |
| 5.3 Smart Orders                          |    |
| 5.3.1 Qi Stop                             | 31 |
| 5.3.2 Qi OCO                              | 35 |
| 6. Portfolio Module                       | 37 |
| 6.1 Capital                               |    |
| 6.2 Positions                             | 38 |
| 6.3 Orders                                | 41 |
| 6.4 Trades                                | 43 |
| 7. Close Positions                        | 44 |
| 7.1 Close Positions at Market Price       |    |
| 7.2 Other Command Position Squaring       | 45 |
|                                           |    |
| Appendix : Widget Descriptions            | 48 |
| 1. Watching                               | 48 |
| 2. Capital Brief                          |    |
| 3. Positions                              | 51 |
| 4. Orders                                 | 52 |
| 5. Trades                                 | 54 |
| 6. Option Chain                           | 55 |

# Content

# Preface

Qi Trader trading system is a trading system that supports viewing and placing orders for securities, futures, and options quotes. The goal of Qi Trader is to integrate tradable contracts of major global securities, futures, and options exchanges, allowing users to conveniently and quickly trade global financial products.

# 1. Installation & Upgrade

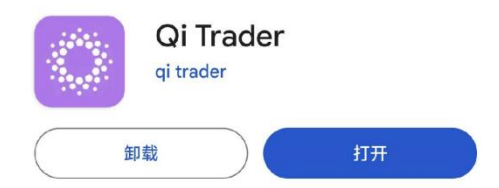

Android: Search for Qi Trader on GooglePlay and download it.

iOS: Search for Qi Trader on the App Store and download it.

Users can update this software regularly according to the prompts in the app store.

(Note: Installation download packages can be provided for users in China.)

# 2. Log In

Launch the software, first select the trading environment, you can choose "Live" or "Simulation". Enter the login screen, input your account and password, and set the language. Click the login button to log in and enter the system.

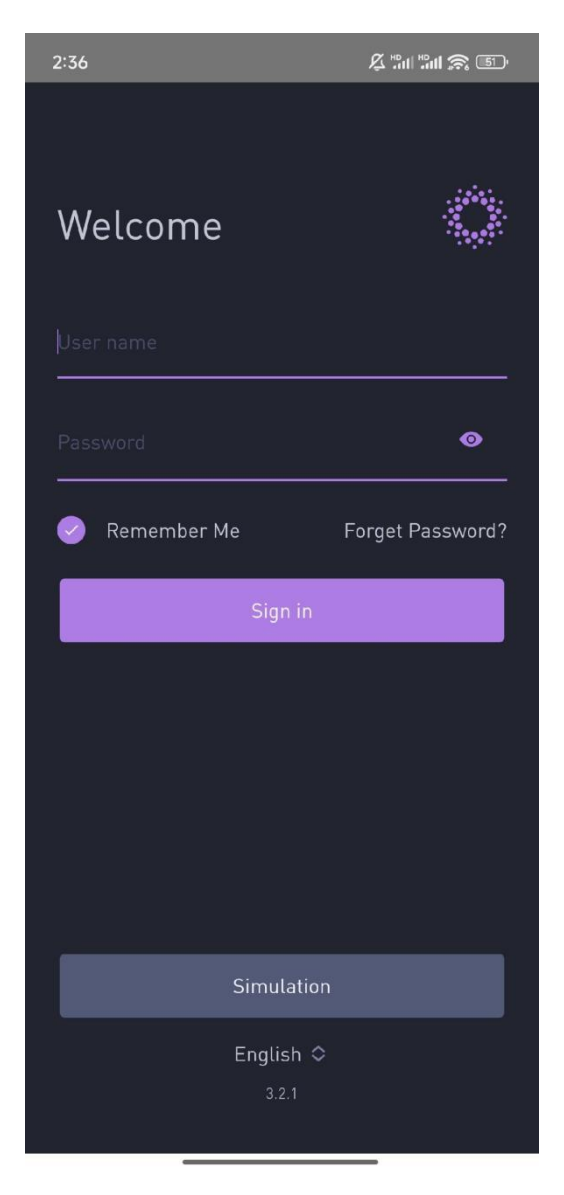

Currently, Qi Trader supports Simplified Chinese, Traditional Chinese, and English. To switch the interface language, please click on the "language selection box" in the figure below, and the change will take effect immediately after selection.

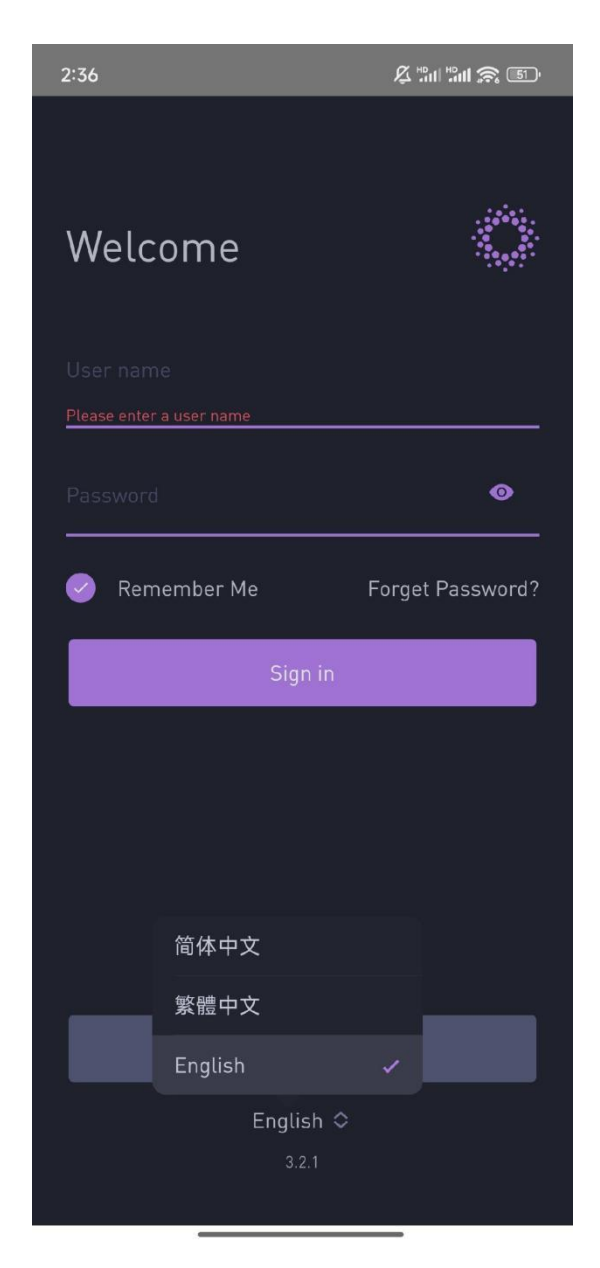

When logging in, you can check "Remember Account" to facilitate the next login. In the future, you can directly enter the password to enter the trading system.

When you forget your password, you can click "Forgot Password?" on the login interface to jump to the password retrieval interface. Enter the binding email address that created the account to retrieve the password.

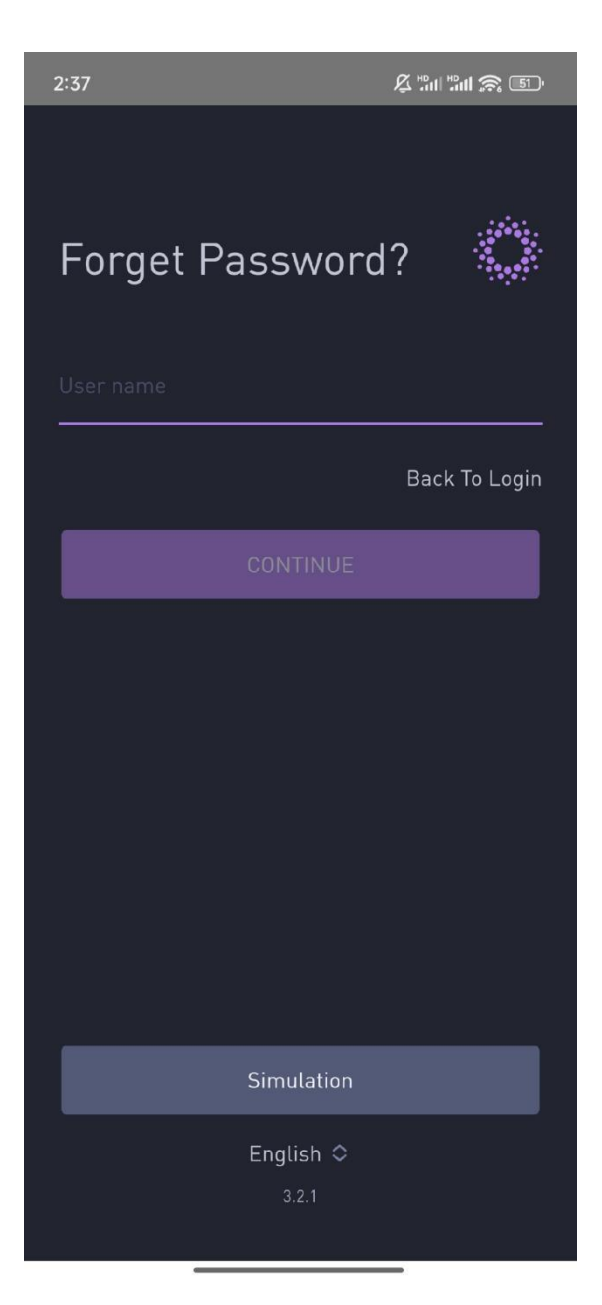

The interface after successful login is shown in the figure below. When the market data is connected normally, there should be no text in the red box area in the figure below.

| 2:39                   |              | ₿ ‼ad Had                 | I 🔶 II'                 |
|------------------------|--------------|---------------------------|-------------------------|
| Simu                   | ulation      |                           |                         |
| Watching               |              |                           | Q                       |
| Ċ                      |              | LastPrice                 | Netchg %                |
| Hang Seng Index Main   | <u>chuł</u>  | <b>24199</b>              | <b>130</b>              |
| HSIH5                  |              | 24069                     | 0.54%                   |
| Hang Seng TECH Index   | probably and | <b>5887</b>               | <b>-37</b>              |
| HTIH5                  |              | 5924                      | -0.62%                  |
| USD/CNH Main           | mr.          | <b>7.2281</b>             | <b>0.0081</b>           |
| CUSJ5                  |              | 7.2200                    | 0.11%                   |
| E-mini S&P 500 Main    | m            | 5604.50                   | - <b>35.50</b>          |
| ESH5                   |              | 5640.00                   | -0.63%                  |
| E-mini Nasdaq-100 Main | m            | <b>19573.75</b>           | <b>-138.25</b>          |
| NQH5                   |              | 19712.00                  | -0.70%                  |
| Micro E-mini Nasdaq-1  | ∽.           | <b>19573.75</b>           | -138.25                 |
| MNQH5                  |              | 19712.00                  | -0.70%                  |
| Gold Main              | <b>v</b> √   | <b>2998.2</b>             | <b>-2.9</b>             |
| GCJ5                   |              | 3001.1                    | -0.10%                  |
| Micro E-mini Dow Jones | Mm           | <b>41286</b>              | <b>-224</b>             |
| MYMH5                  |              | 41510                     | -0.54%                  |
| Micro E-mini S&P 500 I | M            | <b>5604.50</b>            | -35.50                  |
| MESH5                  |              | 5640.00                   | -0.63%                  |
| SmtCustom:69oN8lzyT    |              |                           |                         |
| Crude Palm Oil202504   |              | <b>4576.41</b><br>4626.11 | <b>-49.70</b><br>-1.07% |
| SmtCustom:NUzv97upQ    | •            |                           |                         |
| ♥<br>Watching Market   | Port         | folio                     | O<br>Me                 |

**[Note]:** When a yellow background prompt appears at the bottom of the interface, please wait for the Reference and Trading and Market to reconnect successfully before placing an order. If the connection cannot be restored for a long time, please contact the system admin for processing.

| 2:40                                   |             | <i>I</i> ⊈ "ni "ni          | 1 <b>A</b> ()             |
|----------------------------------------|-------------|-----------------------------|---------------------------|
| Sim                                    | ulation     |                             |                           |
| Watching                               |             |                             | Q                         |
| Ċ                                      |             | LastPrice                   | Netchg %                  |
| Hang Seng Index Main                   | <u>cw</u> A | <b>24205</b><br>24069       | <b>136</b><br>0.57%       |
| Hang Seng TECH Index<br>HTIH5          | 1 - Karafte | <b>5891</b><br>5924         | <b>-33</b><br>-0.56%      |
| USD/CNH Main<br>CUSJ5                  | mr          | <b>7.2281</b><br>7.2200     | 0.0081<br>0.11%           |
| E-mini S&P 500 Main<br>ESH5            | K~          | 5604.75<br>5640.00          | - <b>35.25</b><br>-0.63%  |
| E-mini Nasdaq-100 Main<br>NQH5         | ~           | <b>19574.00</b><br>19712.00 | - <b>138.00</b><br>-0.70% |
| Micro E-mini Nasdaq-1<br>MNQH5         | 5           | <b>19573.75</b><br>19712.00 | -138.25<br>-0.70%         |
| Gold Main<br>GCJ5                      | γŲ          | <b>2998.2</b><br>3001.1     | - <b>2.9</b><br>-0.10%    |
| <b>Micro E-mini Dow Jones</b><br>мүмн5 | m           | <b>41286</b><br>41510       | <b>-224</b><br>-0.54%     |
| Micro E-mini S&P 500 I<br>MESH5        | ∽.          | 5605.00<br>5640.00          | -35.00<br>-0.62%          |
| SmtCustom:69oN8lzyT                    |             |                             |                           |
| Crude Palm Oil202504                   |             | <b>4576.41</b><br>4626.11   | <b>-49.70</b><br>-1.07%   |
| SmtCustom:NUzv97upQ                    |             |                             |                           |
| Reference and Trading and Marke        | t disconne  | ected, reconn               | ecting                    |
| H 🔗<br>Watching Market                 | Port        | folio                       | O<br>Me                   |

# 3. Account Information and Configuration

#### 3.1 Me

After logging into the account, the software interface can be divided into four major sections: Watching, Market, Portfolio, and Me.

Click "Me" to view the user's Personal Information, Change Password, Settings, Logout, and the log (see the icon in the upper right corner of the picture below).

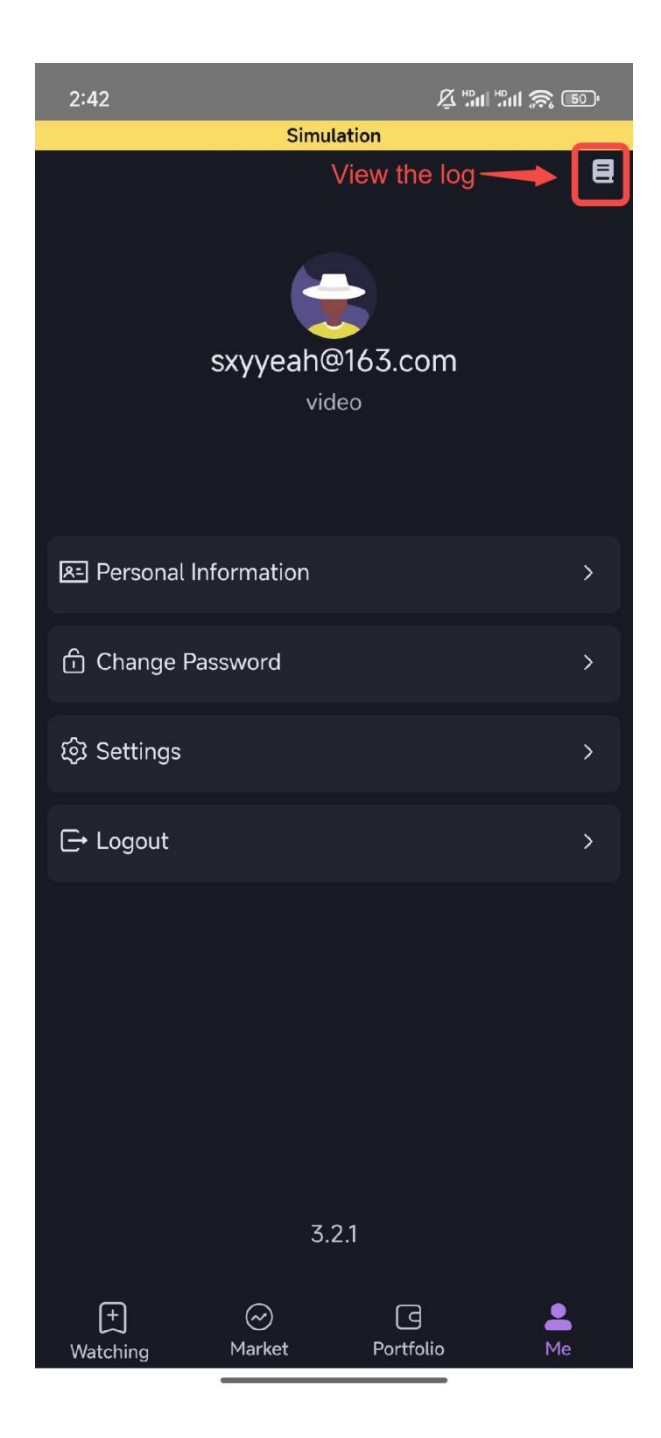

# 3.1.1 Personal Information

Click "Personal Information" to view Username, Alias, Phone, Email, Country, State, City, Detailed Address, and Zip.

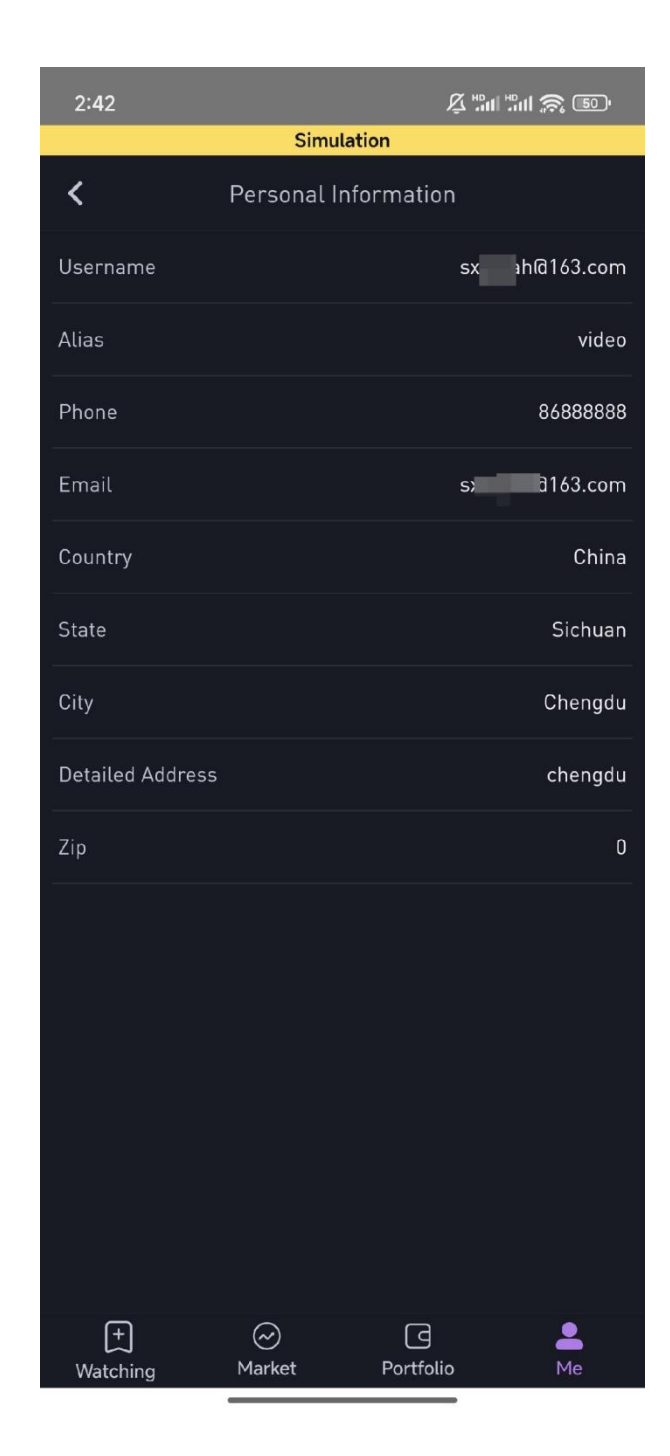

#### 3.1.2 Change Password

Click "Change Password" to modify the original password. As shown in the picture below, you need to enter the original password first, then enter the new password and confirm the new password. The password must contain letters and numbers, with a length of 8-16 digits.

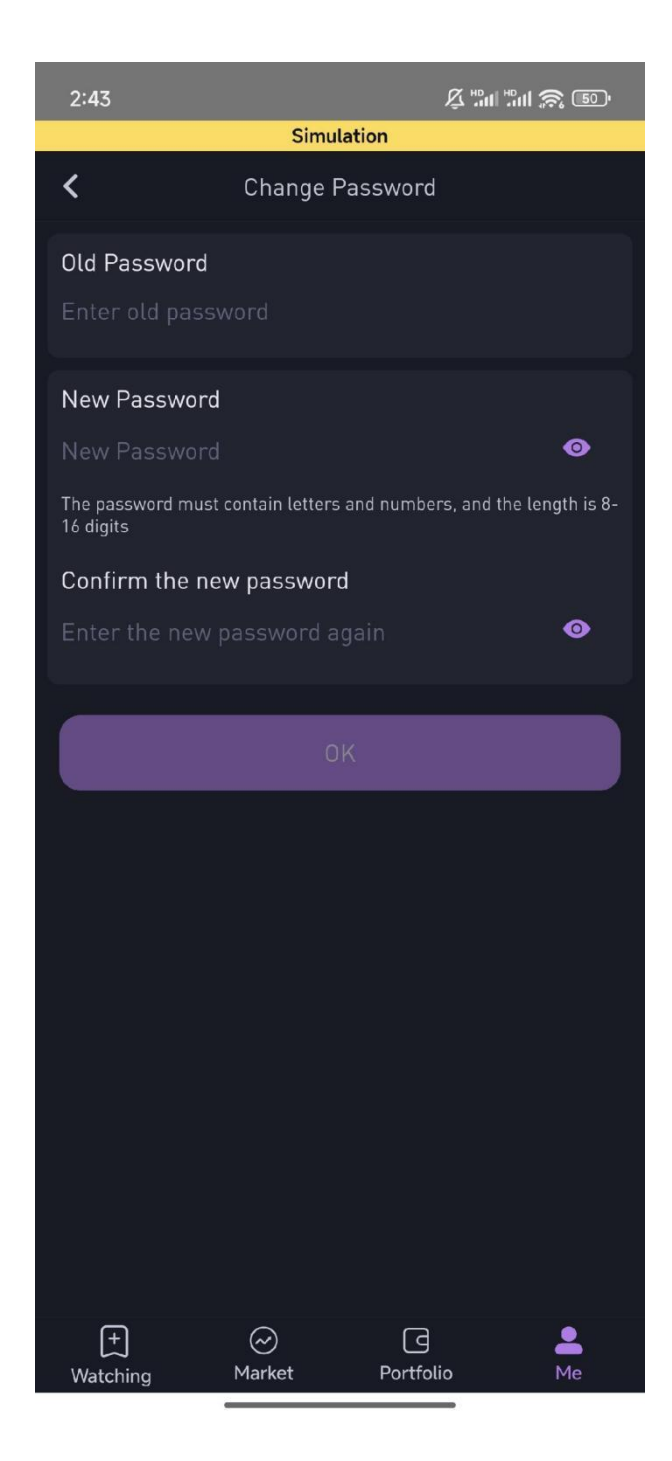

#### 3.1.3 Settings

Click "Settings" to customize Up and Down Style, Instrument, Notifications, and Trade List.

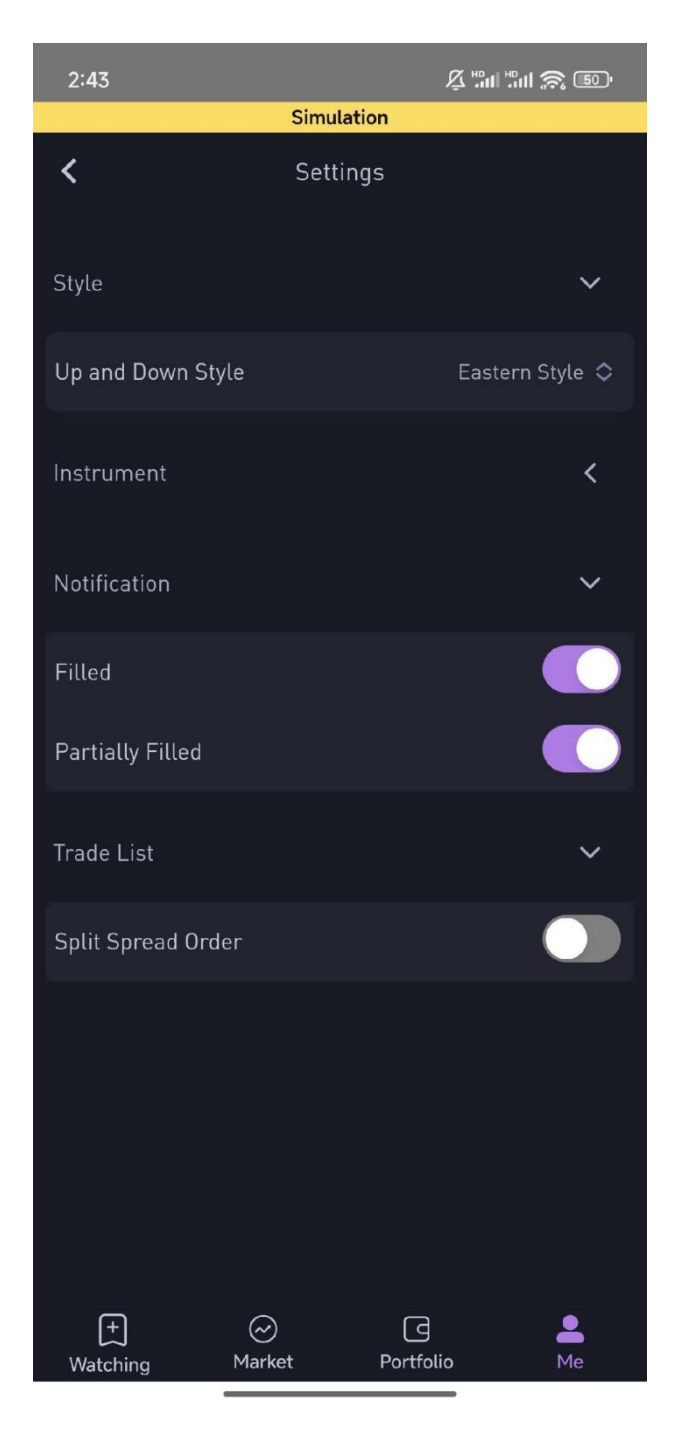

Click "Up and Down Style" to choose Eastern Style or Western Style.

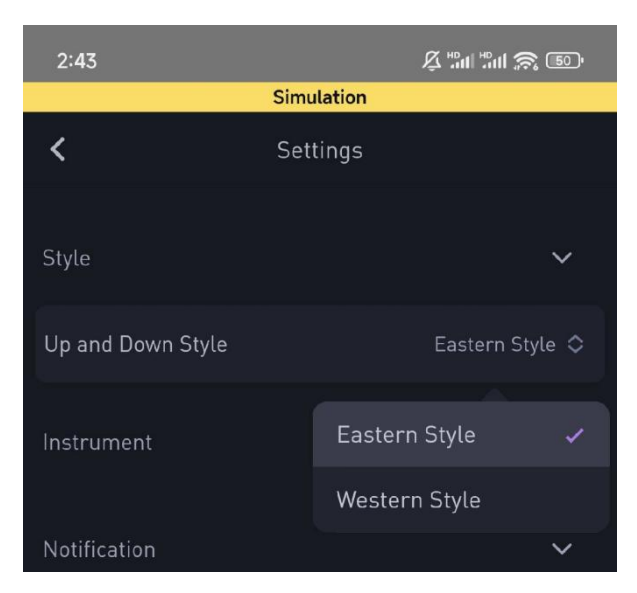

Contract Name Display can be selected as follows: Four Digit Year, Two Digit Year, Code, Alphabet Month, and Alphabet Month Abbreviation.

| Instrument            | ~                 |  |  |  |
|-----------------------|-------------------|--|--|--|
| Contract Name Display | Four Digit Year 💠 |  |  |  |
|                       |                   |  |  |  |
|                       | Four Digit Year 🗸 |  |  |  |
| Notification          | Two Digit Year    |  |  |  |
|                       |                   |  |  |  |
| Filled                | Code              |  |  |  |
|                       | Alphabet Month    |  |  |  |
| Partially Filled      |                   |  |  |  |
|                       | Alphabet Month    |  |  |  |
| Trade List            | ~                 |  |  |  |

# 3.1.4 Logout

Users can click "Me" - "Log Out" to log out of the accounts.

#### 3.1.5 Logs

In the upper right corner of the "Me" interface, click the log icon to display the relevant information of the order placed after logging in, including Account, Contract, Price, Qty, Buy/Sell Direction, Order Price, Order Type, and Time in Force. If you log into the same account again after logging out of the current login, the previous log content will not be visible.

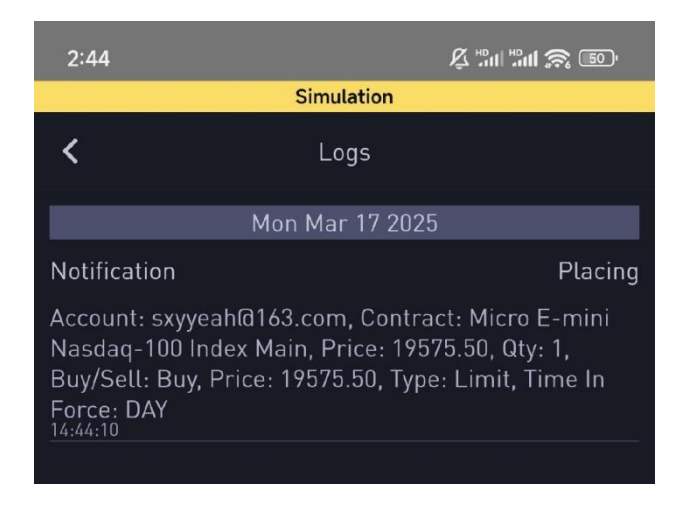

# 4. Watching Modules

# 4.1 Add Contracts

Watching module is similar to the desktop version of adding contracts and placing them in the watching list. Users can click the magnifying glass symbol in the upper right corner (the red box icon in the picture below) to search and add the contracts they follow to the main interface. Users can use Search, that is, enter the abbreviation or name of the product, and the contracts related to the search content will be directly displayed below the search box.

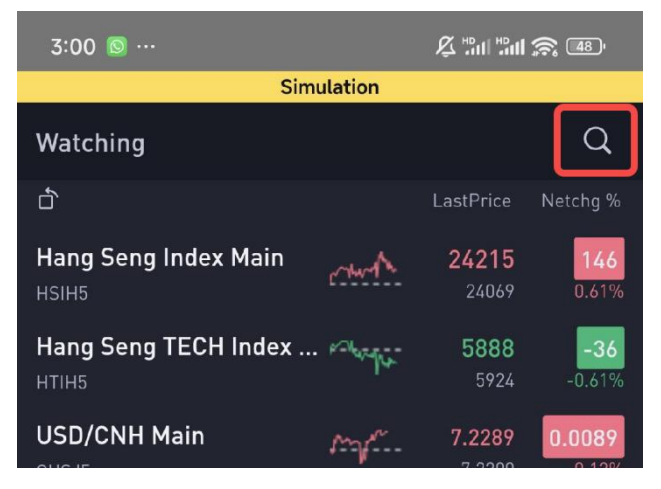

Light the heart next to the contract to add the contract to Watching module.

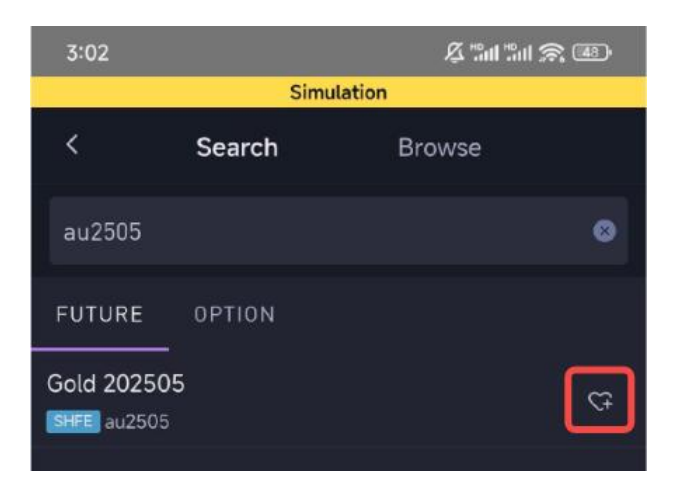

In addition, contracts can be filtered by "Browse". Users need to select the exchange, futures/options/strategy, symbol, and specific contract in order. After selecting the contract, light the heart icon next to the contract to add the contract to the self-selected section.

| 3:02                | 3:02                |   |           |     |            |  |  |  |
|---------------------|---------------------|---|-----------|-----|------------|--|--|--|
| Simulation          |                     |   |           |     |            |  |  |  |
| <                   | Search              |   | Brow      | /se |            |  |  |  |
| Exchange            | 🕨 Туре              | > | Symbol    | >   | Instrument |  |  |  |
| Custom Ins          | Custom Instrument > |   |           |     |            |  |  |  |
| Choose Exchar       | nge                 |   |           |     |            |  |  |  |
| CFE<br>CFE          |                     |   |           |     | >          |  |  |  |
| BMD<br>BMD          |                     |   |           |     | >          |  |  |  |
| CBOT<br>CBOT        |                     |   |           |     | >          |  |  |  |
| CME<br>CME          |                     |   |           |     | >          |  |  |  |
| TAIFEX<br>TAIFEX    |                     |   |           |     | >          |  |  |  |
| <b>ХНКҒ</b><br>ХНКҒ |                     |   |           |     | >          |  |  |  |
| SHFE<br>SHFE        |                     |   |           |     | >          |  |  |  |
| DCE<br>DCE          |                     |   |           |     | >          |  |  |  |
| INE<br>INE          |                     |   |           |     | >          |  |  |  |
| COMEX               |                     |   |           |     |            |  |  |  |
| +<br>Watching       | ⊘<br>Market         |   | Portfolio |     | O<br>Me    |  |  |  |

# 4.2 Basic Information of Watching Module

When the mobile phone is in portrait mode, users can only view the last price and net change of contracts. Click the icon below "Watching" in the upper left corner, and the information of the self-selected contracts will be displayed horizontally. At this time, users can drag and drop the page left and right to view Last Price, Last Qty, Net Changes%, Bid & Ask Prices, Bid & Ask Quantity, TTQ(Market), OI(Market), Open, High, Low, Closing Price, Trading Phase, etc.

|                           |                |           |          | Simula  | ation    |         |             |                  |        |                 |              |
|---------------------------|----------------|-----------|----------|---------|----------|---------|-------------|------------------|--------|-----------------|--------------|
| Watching                  | 9              |           |          |         |          |         |             |                  | С      | Ł               |              |
| đ                         |                |           |          |         |          | La      | astPrid     | ce N             | etchg  | %               |              |
| Hang Ser                  | ng In          | dex N     | 1ain     | ¢       | ~w~^     | Ŷ       | 2413<br>240 | 3 <b>4</b><br>69 | 0.2    | 5               |              |
| 3:17 💿 …                  |                |           |          |         |          |         |             |                  | J      | 2 "III "III (S) | <b>4</b> 6'' |
|                           |                |           |          | Sim     | ulation  |         |             |                  |        |                 |              |
| Watching                  |                |           |          |         |          |         |             |                  |        |                 | Q            |
|                           |                | LastPrice | Last Qty | Netchg  | Netchg % | Bid     | BidQty      | Ask              | AskQty | TTQ(Market)     | 0I(Mari      |
| Hang Seng Index Main      | much           | 24114     |          |         | 0.19%    | 24112   |             | 24114            |        | 95295           | 12473        |
| Hang Seng TECH Index Main | p-longha       | 5857      |          | -67     | -1.13%   |         |             |                  | 11     | 93848           | 16990        |
| USD/CNH Main              | mm             | 7.2285    |          | 0.0085  | 0.12%    | 7.2285  |             | 7.2289           |        | 30906           | 7398         |
| E-mini S&P 500 Main       |                | 5602.25   |          |         | -0.67%   | 5602    |             | 5602.25          |        | 78445           | 16985        |
| E-mini Nasdaq-100 Main    | m.             | 19563.50  |          | -148.50 | -0.75%   | 19562.5 |             | 19563.5          |        | 40783           | <b>^</b>     |
| Micro E-mini Nasdaq-100 I | m              | 19563.50  |          | -148.50 |          | 19563   |             | 19563.5          |        | 135640          | 70           |
| Gold Main                 | r <sup>M</sup> | 2997.0    | 1        | -4.1    | -0.14%   | 2996.9  | 3           | 2997.1           | 3      | 25989           | 20021        |

# 4.3 Common Trading Features and Widgets

#### 4.3.1 Chart

Click on any contract to view the Candles of the contract in landscape mode. Users can switch current contract, chart line types, time period duration (1 min, 5 mins, 15 mins, 30 mins, 1 hour and 1 day) through the top bar. (It is recommended that users view the technical line chart in landscape mode for a better experience.)

Swipe left and right on the page to view the market trends at different time points.

Slide up and down along the right vertical axis to view the details of the Candles by changing the scale interval of the vertical axis.

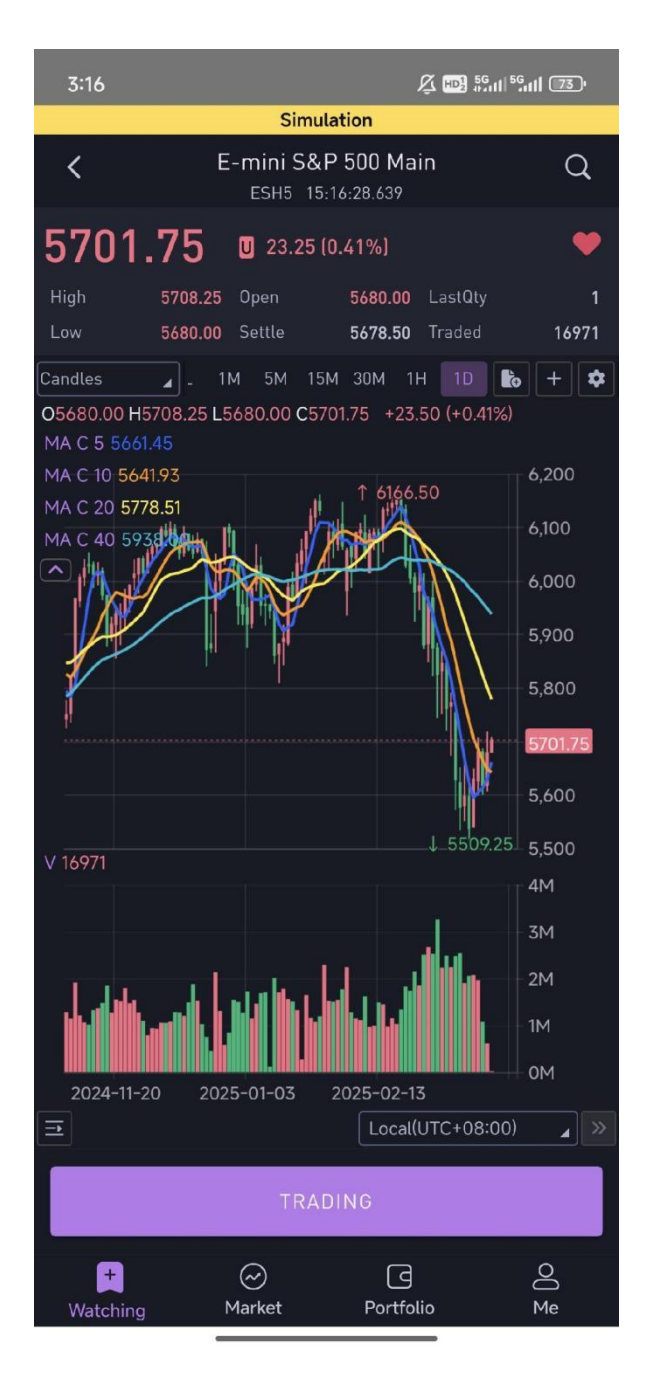

Click the "Settings" icon in the upper-right corner to customize the chart settings.

| 3:2           | 5                                    | \$ "al "a 🔊 📧                   |
|---------------|--------------------------------------|---------------------------------|
|               | Simulation                           |                                 |
| <             | Hang Seng Index<br>HSIH5 15:25:51.75 | Main Q                          |
| 24            | 154 🛛 85 (0.35%)                     | <b>♥</b>                        |
| High<br>Low   | 24384 Open 242<br>24091 Settle 240   | 65 LastQty 1<br>69 Traded 96640 |
| Candles       | 5 TL 1M 5M 15M 3                     | ом 1н 1 🖍 🕂 🕏                   |
| 02414<br>MA C | Chart Setting                        | ×                               |
| MAC           | Style                                | 00                              |
| MAC           | FontSize Small                       | 50                              |
|               | Main Chart -                         |                                 |
|               | Line                                 | <sup>50</sup>                   |
|               | Area                                 |                                 |
| 14.           | Time Line _                          |                                 |
|               | Price                                | <u> </u>                        |
| V 110         | AvgPrice                             |                                 |
|               |                                      |                                 |
|               | Cancel                               | Confirm                         |
| alalara       |                                      |                                 |
|               | 2025-03-17 10:00 20                  | 25-03-17 14:35                  |
| <u> </u>      | Loo                                  | cal(UTC+08:00)                  |
|               | TRADING                              |                                 |
| Wat           | + 🧼 (<br>tching Market Por           | tfolio Me                       |

Click the icon next to "1 day" to add a comparison contract. The style of the comparison contract can be customized.

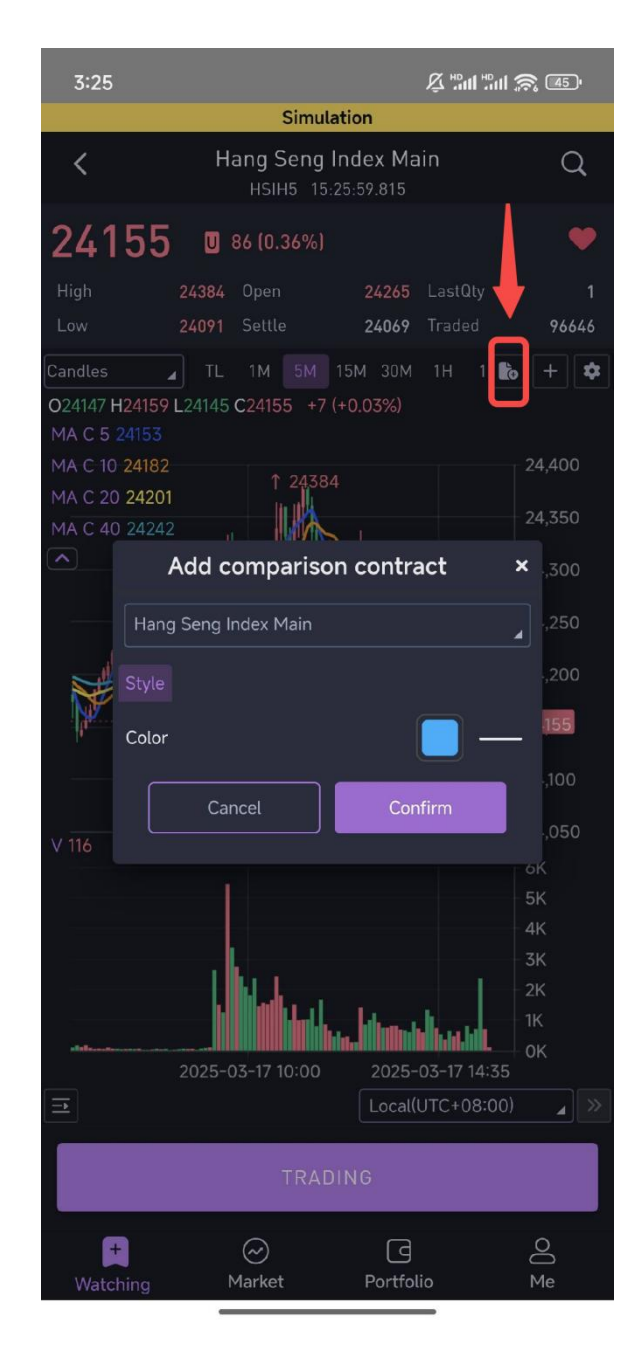

Click the "plus" sign to open the indicator panel. Currently, a variety of commonly used technical indicators are provided. Users can search for the desired indicator, set the selected indicator, and click Confirm.

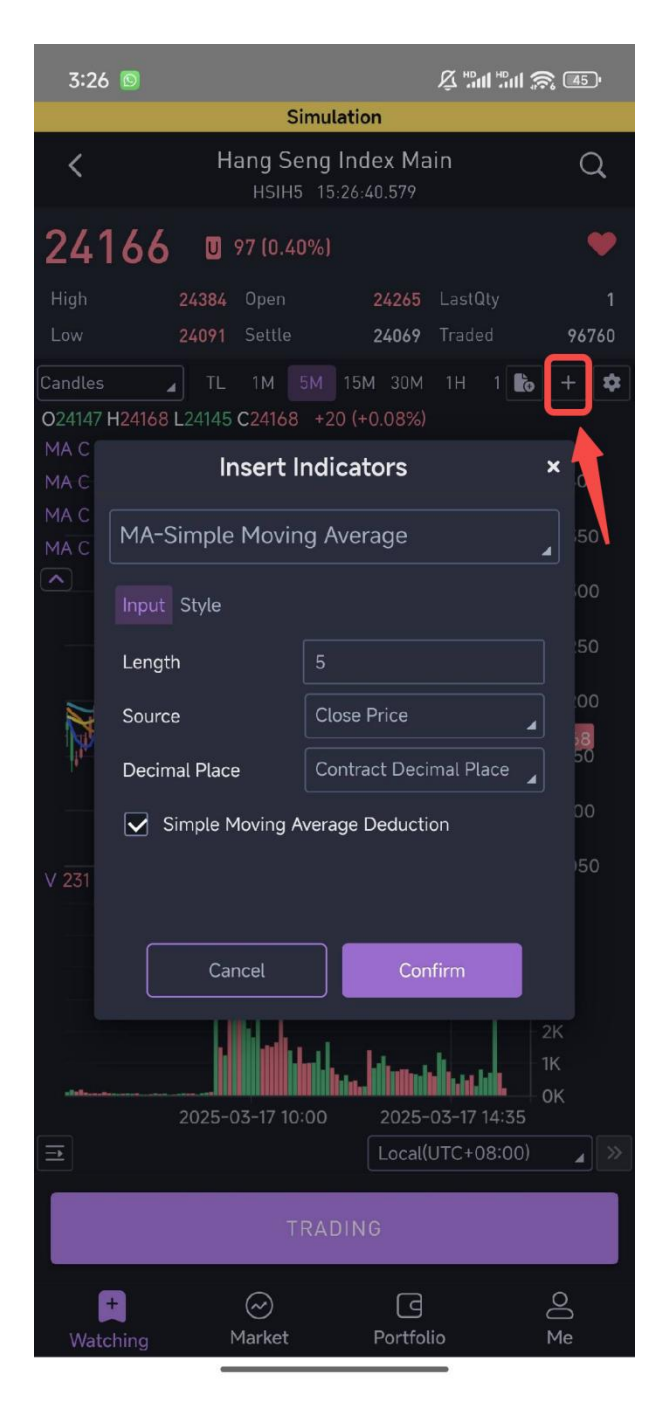

#### Drawing Toolbar Instruction

Click the button shown below to expand the drawing toolbar.

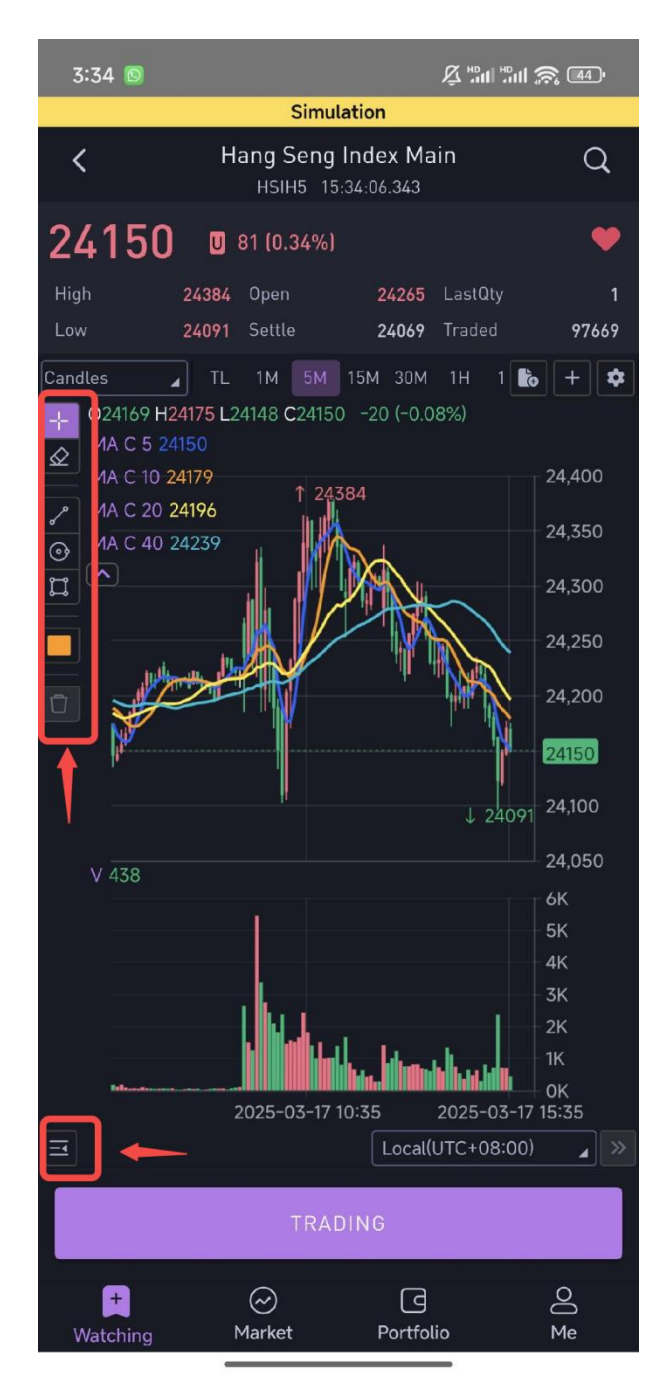

Crosshair: Display the precise horizontal and vertical coordinate data at the positioned point (default setting).

| 3:34 🕥  |                                              |                                     | Å ¦"III ¦"III | a1                                             |
|---------|----------------------------------------------|-------------------------------------|---------------|------------------------------------------------|
|         | Sin                                          | nulation                            |               |                                                |
| <       | Hang Ser<br>HSIH5                            | <b>ig Index M</b> a<br>15:34:06.343 | ain           | Q                                              |
| 24150   | <b>) U</b> 81 (0.349                         | %)                                  |               | •                                              |
| High    | 24384 Open                                   | 24265                               | LastQty       | 1                                              |
| Low     | 24091 Settle                                 | 24069                               | Traded        | 97669                                          |
| Candles | ▲ TL 1M 51                                   | 4 15M 30M                           | 1H 1          | to + o                                         |
|         | 124175 L24148 C24<br>24150<br>24179<br>24196 | 150 -20 (-0.0<br>24384              | 18%)          | 24,400<br>24,350<br>24,300<br>24,250<br>24,200 |

Clear Drawings Button: Clears the shapes created using the drawing tools.

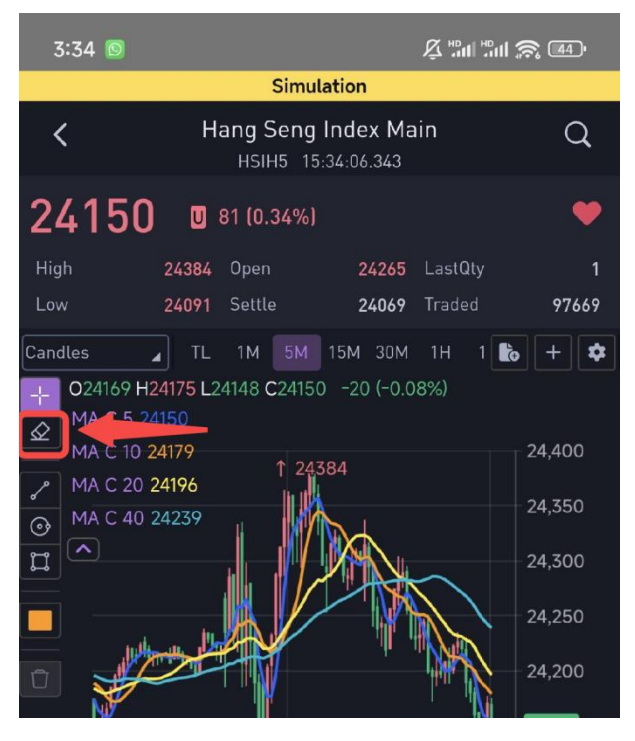

Draw Line Button: Click this button to directly draw lines on the main chart or subchart.

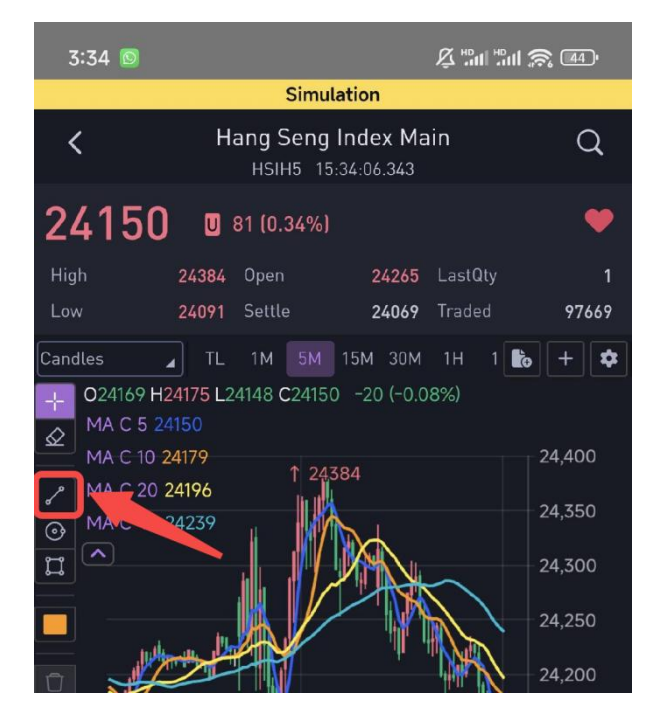

Draw Circle Button: Click this button to directly draw circles on the main chart or subchart.

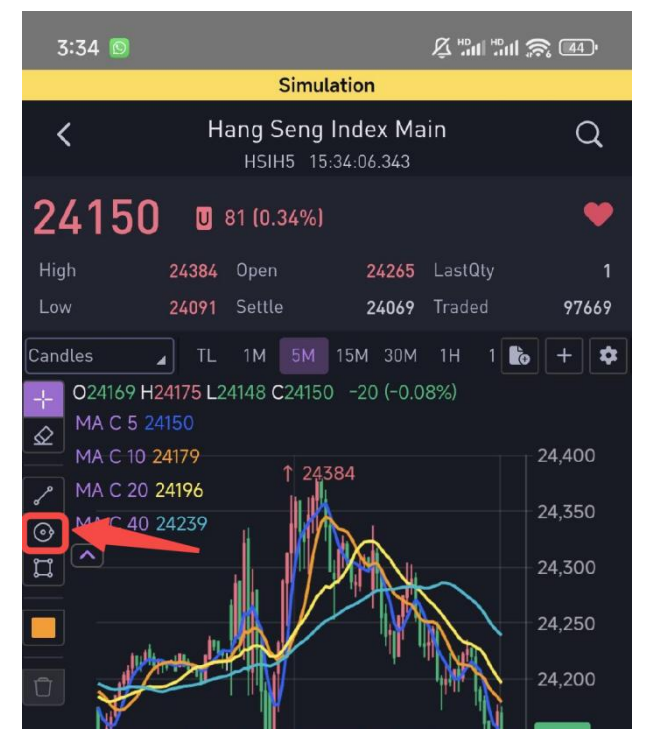

Draw Rectangle Button: Click this button to directly draw rectangles on the main chart or sub-chart.

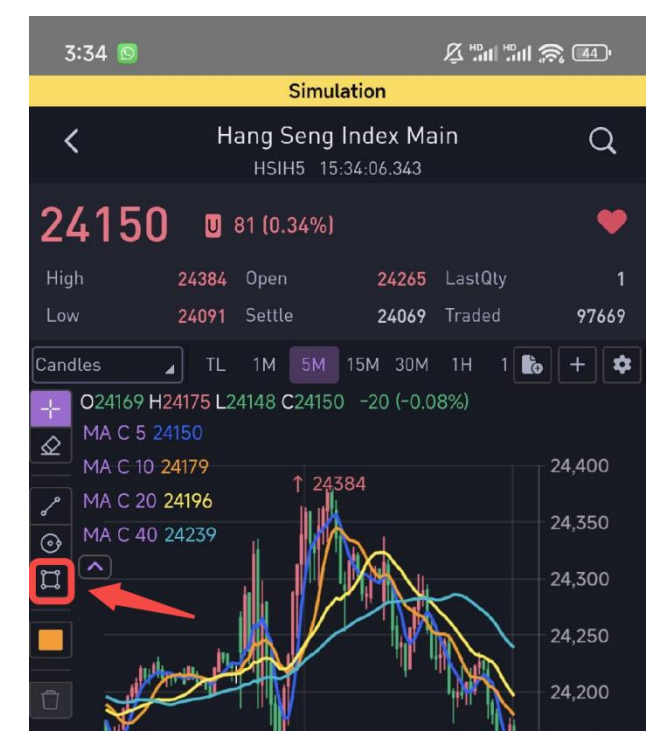

Color Selection Button: Click this button to choose the drawing color, which can be used in conjunction with the line drawing, circle drawing, or rectangle drawing operations.

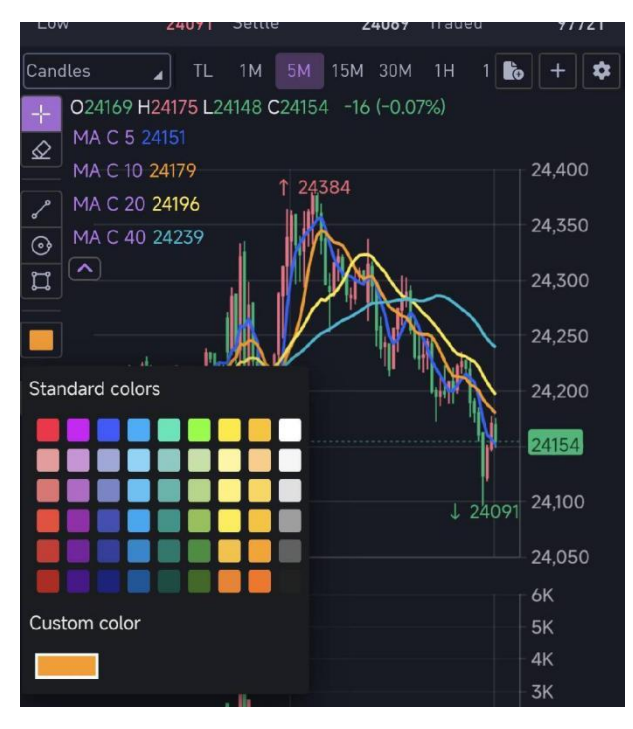

#### 4.3.2 Market Depth

Click on any contract, then click "TRADING". You can view the display of up to 5 levels of market depths. The bid and ask prices are shown.

| 3:54 🔯                                                           |                                                                                                    |                                                                                                |                                                                                 | & "nt " <b>nt</b> ≋                                                  | <b>2</b> 42'                                 |
|------------------------------------------------------------------|----------------------------------------------------------------------------------------------------|------------------------------------------------------------------------------------------------|---------------------------------------------------------------------------------|----------------------------------------------------------------------|----------------------------------------------|
|                                                                  | Sir                                                                                                    | mulat                                                                                          | ion                                                                             |                                                                      |                                              |
| <                                                                | Hang Sei<br>HSIH5                                                                                               | ng Ir<br>15:54                                                                                 | ndex Ma<br>4:01.429                                                             | in                                                                   | Q                                            |
| 24159                                                            | <b>U</b> 90 (0.37                                                                                               | %)                                                                                             |                                                                                 |                                                                      | •                                            |
| High                                                             | 24384 Open                                                                                                    |                                                                                                | 24265                                                                           | LastQty                                                              | 1                                            |
| Low                                                              | 24091 Settle                                                                                                    |                                                                                                | 24069                                                                           | Traded                                                               | 100910                                       |
| Bid1                                                             | 24159                                                                                                    | 1 A<br>~                                                                                       | .sk1                                                                            | 24160                                                                | 2                                            |
|                                                                  | Menters                                                                                                    |                                                                                                |                                                                                 |                                                                      |                                              |
| 3:54 🙆                                                           |                                                                                                    |                                                                                                |                                                                                 | & ∺nt ≌at s                                                          | s 42'                                        |
|                                                                  |                                                                                                    |                                                                                                |                                                                                 |                                                                      |                                              |
|                                                                  | Sir                                                                                                    | nulat                                                                                          | ion                                                                             |                                                                      |                                              |
| <                                                                | Sir<br>Hang Sei<br>HSIH5                                                                                        | mulat<br>ng In<br>15:54                                                                        | t <mark>ion</mark><br>ndex Ma<br>4:05.396                                       | in                                                                   | Q                                            |
| <<br>24159                                                       | Sir<br>Hang Ser<br>HSIH5<br>U 90 (0.37                                                                          | mulat<br>ng Ir<br>15:54<br>%)                                                                  | <mark>ion</mark><br>ndex Ma<br>4:05.396                                         | in                                                                   | Q<br>•                                       |
| <<br><b>24159</b><br><sub>High</sub>                             | Sir<br>Hang Sei<br>HSIH5<br>U 90 (0.37<br>24384 Open                                                            | mulat<br>ng Ir<br>15:54<br>%]                                                                  | tion<br>ndex Ma<br>4:05.396<br>24265                                            | i <b>n</b><br>LastQty                                                | Q<br>•<br>1                                  |
| <<br>24159<br>High<br>Low                                        | Sir<br>Hang Ser<br>HSIH5<br>U 90 (0.37<br>24384 Open<br>24091 Settle                                            | ng Ir<br>15:54<br>%)                                                                           | tion<br>ndex Ma<br>4:05.396<br><b>24265</b><br>24069                            | in<br>LastQty<br>Traded                                              | Q<br>••<br>1<br>100919                       |
| <<br><b>24159</b><br><sup>High</sup><br>Low<br>Bid1              | Sir<br>Hang Ser<br>HSIH5<br>V 90 (0.37<br>24384 Open<br>24091 Settle<br>24158                                   | ng In<br>15:54<br>%)                                                                           | ion<br>dex Ma<br>4:05.396<br><b>24265</b><br><b>24069</b><br>ssk1               | in<br>LastQty<br>Traded<br>24159                                     | Q<br>•<br>1<br>100919                        |
| <<br>24159<br><sup>High</sup><br>Low<br>Bid1<br>Bid2             | Sin<br>Hang Ser<br>HSIH5<br>90 (0.37<br>24384 Open<br>24091 Settle<br>24158<br>24157                            | mulat<br>ng In<br>15:54<br>%)<br>3 A<br>15 A                                                   | tion<br>ndex Ma<br>4:05.396<br><b>24265</b><br><b>24069</b><br>Isk1<br>Isk2     | in<br>LastQty<br>Traded<br>24159<br>24160                            | Q<br>1<br>100919<br>4<br>18                  |
| <br>24159<br>High<br>Low<br>Bid1<br>Bid2<br>Bid3                 | Sir<br>Hang Ser<br>HSIH5<br>U 90 (0.37<br>24384 Open<br>24091 Settle<br>24158<br>24157<br>24156                 | mulat<br>ng In<br>15:54<br>%)<br>3 A<br>15 A<br>8 <u>A</u>                                     | rion<br>dex Ma<br>4:05.396<br>24265<br>24069<br>usk1<br>usk2<br>usk3            | in<br>LastQty<br>Traded<br>24159<br>24160<br>24161                   | Q<br>1<br>100919<br>4<br>18<br>13            |
| <br>24159<br>High<br>Low<br>Bid1<br>Bid2<br>Bid3<br>Bid4         | Sir<br>Hang Ser<br>HSIH5<br>0 90 (0.37<br>24384 Open<br>24091 Settle<br>24158<br>24157<br>24156<br>24155        | mulat         ng Ir         15:54         %)         3 A         15 A         8 A         14 A | rion<br>Adex Ma<br>4:05.396<br>24265<br>24069<br>sk1<br>sk2<br>sk3<br>ssk4      | in<br>LastQty<br>Traded<br>24159<br>24160<br>24161<br>24162          | Q<br>1<br>100919<br>4<br>18<br>13<br>10      |
| <br>24159<br>High<br>Low<br>Bid1<br>Bid2<br>Bid3<br>Bid4<br>Bid5 | Sin<br>Hang Ser<br>HSIH5<br>90 (0.37<br>24384 Open<br>24091 Settle<br>24158<br>24155<br>24155<br>24155<br>24154 | mulat<br>ng Ir<br>15:54<br>%)<br>3 A<br>15 A<br>8 A<br>14 A<br>8 A                             | tion<br>dex Ma<br>4:05.396<br>24265<br>24069<br>sk1<br>sk2<br>sk3<br>sk4<br>sk5 | in<br>LastQty<br>Traded<br>24159<br>24160<br>24161<br>24162<br>24162 | Q<br>1<br>100919<br>4<br>18<br>13<br>10<br>9 |

#### 4.3.3 Market Position

Above the "depth" section shown in the above picture, you can see the High, Low, Open, Settle, LastQty and Traded information of the contract.

#### 4.3.4 Exchange Time

On the main interface of the contract, click the position shown in the picture below to slide to select the time in different regions.

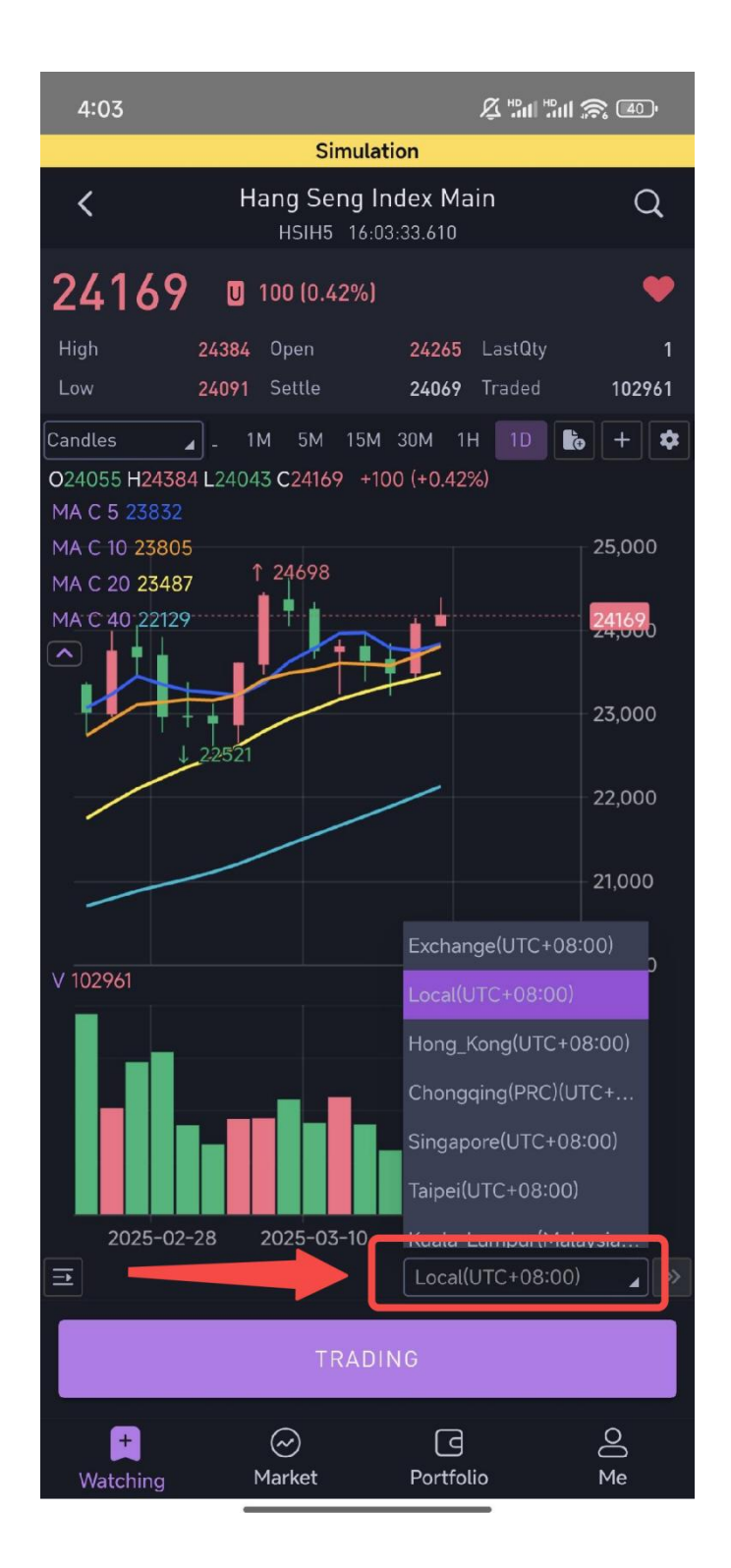

#### 4.3.5 Option Chain

After entering the main interface of any option contract, you can view the T-shaped market trend of the option, and complete operations such as selecting a strategy and placing an order, as shown in the picture below.

| 4:06       | 5 🔟      |              |                 |                     |              | Ŗ            |         | । 흤 4 | ),   |
|------------|----------|--------------|-----------------|---------------------|--------------|--------------|---------|-------|------|
|            |          |              | Si              | imulation           |              |              |         |       |      |
| <          | Mic      | cro E-m<br>≀ | nini S<br>MESHE | &P 500<br>5 16:06:3 | Ind<br>1.953 | ex 2         | 202503  | 3     | ≣    |
| ①<br>Month | 03/2     | 1 06/2       | 0               |                     |              |              |         |       | Ó    |
| Instrum    | ent 2    | Code         | Net F           | Pos LastP           | rice         | Li           | ast Qty | Bid   |      |
| Micro E    | -mini    | . MES        |                 | 5604.               | 25           | 2            |         | 5604  | 1:   |
|            |          |              |                 |                     |              |              |         |       |      |
| Ask        | Bid      | LP S         | B S             | trike Price         | В            | S            | LP      | Bid   | Ask  |
| 93.5 9     | 1.75     |              |                 | 5555.00             |              |              |         |       |      |
| 90.25 8    | 8.25     | 3            |                 | 5560.00             |              |              | 3       |       |      |
| 87 8       | 5.25     |              |                 | 5565.00             |              |              |         |       | 47.7 |
| 33.75      |          |              |                 | 5570.00             |              |              | 47.50   |       |      |
| 30.75      |          |              |                 | 5575.00             |              |              |         |       |      |
| 77.5       |          |              |                 | 5580.00             |              |              | 51.50   | 52    | 53   |
| 74.5       | 73       |              |                 | 5585.00             |              |              |         |       |      |
| 72         |          |              |                 | 5590.00             |              |              | 47.00   | 56    | 57.7 |
| 68.75 6    | 7.25     |              |                 | 5595.00             |              |              |         |       |      |
| 66 6       |          | 2.00         |                 | 5600.00             |              |              | 61.50   |       |      |
| 63.5 6     | 1.75     |              |                 | 5605.00             |              |              | 59.75   | 62.75 | 64   |
| 61         |          |              |                 | 5610.00             |              | $\checkmark$ | 64.50   |       |      |
| i8.25      |          | 4.25 🙀       |                 | 5615.00             | 4            |              | 64.25   | 67.5  | 69.2 |
| 55.25      |          | 0.75 🔼       |                 | 5620.00             |              |              | 68.00   |       |      |
| 53         |          | 4.75         |                 | 5625.00             |              |              |         | 72.5  | 7    |
| 50.5       |          | 0.50         |                 | 5630.00             |              |              |         |       |      |
| 48 4       |          |              |                 | 5635.00             |              |              |         | 77.5  | 79.2 |
| 46         |          |              |                 | 5640.00             |              |              | 70.00   | 80.25 | 82.2 |
| 43.75 4    |          |              |                 | 5645.00             |              | Pra          | ag up   | wargs | 8    |
| 41.25      |          | 2.50 🗌       |                 | 5650.00             |              |              |         |       | 87   |
| 39.5       |          |              |                 | 5655.00             |              |              |         | 88.75 | 90   |
| 37 5       | 36       |              |                 | 5440 00             |              |              | 1       | 91 75 | 03   |
| MESH       | 15 Put S | 5610         |                 |                     | L            |              | (       | 5     | Ť    |

①: Select an option contract with different expiration months.

②: Swipe left and right to view the contract details.

③: Swipe left and right on either side of the colored panels to view the last prices, buying and selling situations, and other details of the option contracts at each price level.

④: Check the contracts you want to buy/sell to place an order (the limit price can be manually modified).

(5): Considering the prevention of accidental touches, it is recommended to slowly

drag upwards at the position of the green box to pull out the option contract order interface (as shown in the figure below). Currently, the order types contain market orders and limit orders, and Time in Force supports DAY, FOK, FAK, GTD, and GTC.

| 4:07 💿               |                    | ر                           | 2 "In "I <b>n </b> 🚇 | Di   |
|----------------------|--------------------|-----------------------------|----------------------|------|
|                      | Sim                | ulation                     |                      |      |
| < <sup>Micro</sup>   | E-mini S&<br>MESH5 | P 500 Index<br>16:07:00.121 | 202503               | ≡    |
| 50.5 49.25 50.50     |                    | 30.00                       | J 74.75              | 76   |
| 48 47                |                    | 35.00                       | 77.5                 | 7    |
| 45.75 44.75          | 56                 | 640.00                      | 70.00 80.25          |      |
| 43.5 42.5            | 56                 | 645.00                      | 80.50 83             | 84   |
| 41.5 40.5 42.50      | 56                 | 50.00                       | 85.75                | 87.2 |
| 19.25 38             | 56                 | 55.00 🗌 🗌                   | 88.5                 | 90.2 |
| 375 36               | 54                 |                             | 91 5                 | ¢    |
| MESH5 Put 561        | 0                  |                             |                      | T    |
| Buy/Sell <b>Sell</b> | Expiration         | 2025/03/21                  | <b>(</b> 3 Day)      |      |
|                      |                    |                             |                      |      |
| 0/T                  | Limit              | TIF                         | DAY                  |      |
|                      | Market             |                             | FOK                  |      |
|                      |                    |                             |                      |      |
| Qty                  | 1                  | Limit                       | 65                   |      |
|                      | -                  |                             | <b>~</b>             |      |
|                      |                    |                             |                      |      |
| MESH5 Call 56        | 10                 |                             |                      | T    |
| Buy/Sell <b>Sell</b> | Expiration         | 2025/03/21                  | (3 Day)              |      |
|                      |                    |                             |                      |      |
| 0/T                  | Limit              | TIF                         | DAY                  |      |
| 1                    | Market             |                             | FOK                  |      |
|                      |                    |                             |                      |      |
| Qty                  | 1                  | Limit                       | 59.25                |      |
|                      | -                  |                             | -                    |      |
|                      |                    |                             |                      |      |
|                      | Pl                 | acing                       |                      |      |

# 5. Market and Placing Orders

#### 5.1 Market Module

The market module allows contracts to be added to the "Watching" module and also

enables placing orders for futures/options contracts.

Adding to "Watching": The method of searching for contracts is the same as the operation in "4.1 Add Contracts." Lighting up the heart in the upper right corner of the contract information homepage will add the contract to the "Favorites" module.

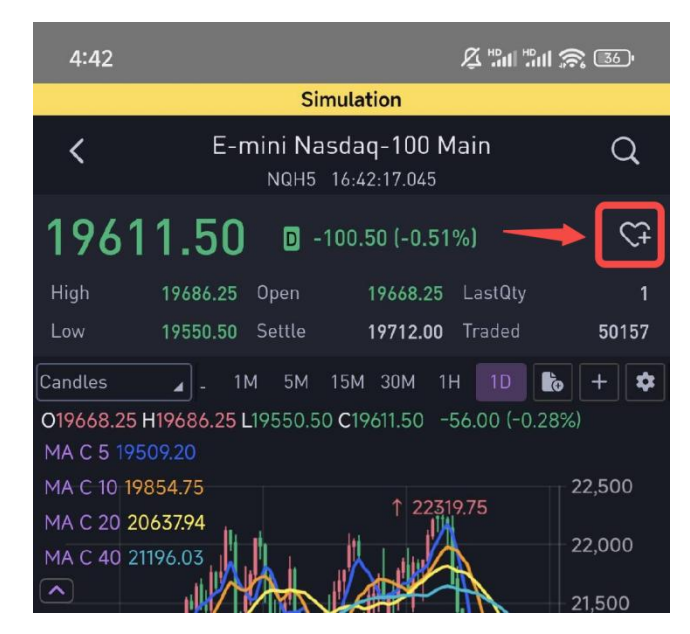

#### **5.2 Order Placement for Futures Contracts**

Click "TRADING" on the contract information homepage to place an order for the contract.

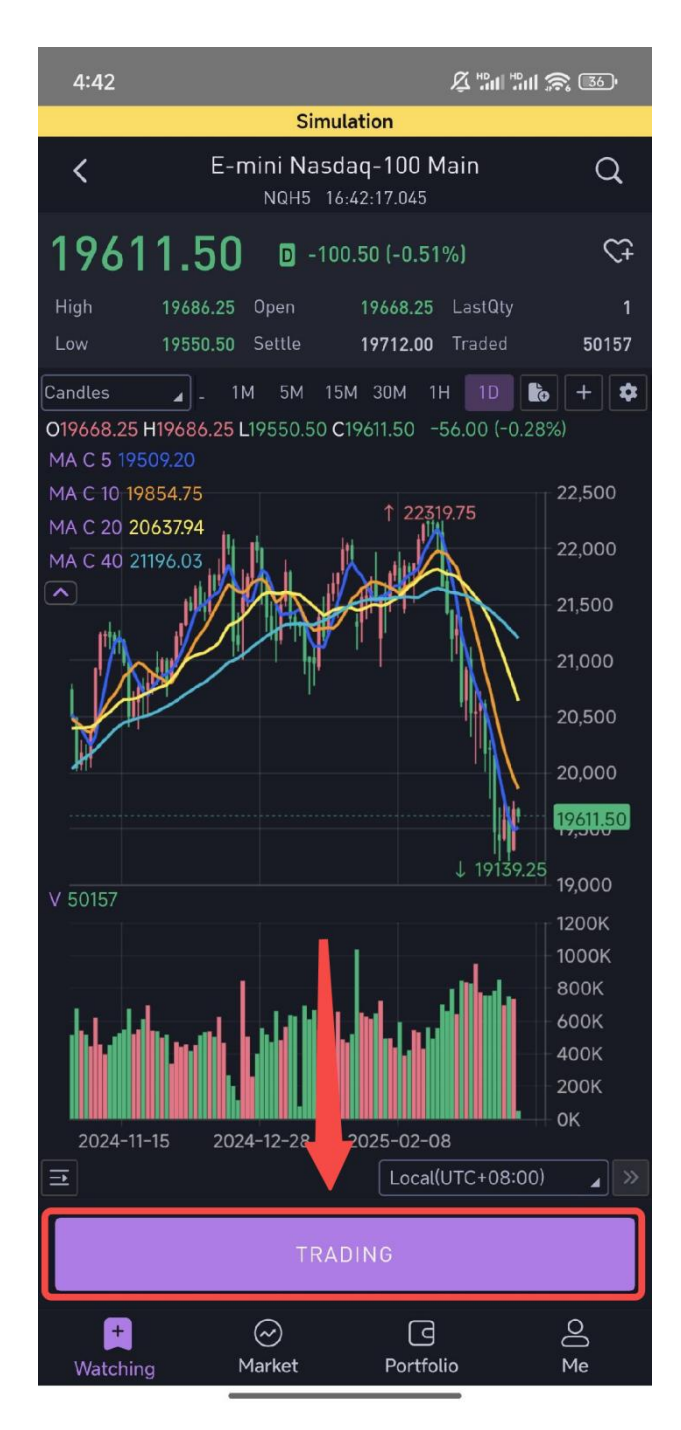

- Users can expand the depth to view 5 levels of market trends.
- Order types: Market Order, Limit Order, Qi Stop, Qi OCO

• Time in Force: DAY, FOK, FAK, GTC, GTD. Qi Trader also provides the following smart single valid periods: Qi GTC, Qi GTD, and Qi GTT.

| 4:42          |                                  |                         | ğ "m "m 🅱 🚳                             |  |  |  |  |
|---------------|----------------------------------|-------------------------|-----------------------------------------|--|--|--|--|
|               | Simu                             | lation                  |                                         |  |  |  |  |
| <             | E-mini Nasd<br>NQH5 16           | aq-100 Ma<br>:42:33.523 | ain Q                                   |  |  |  |  |
| 1961          | 19612.25 🖸 -99.75 (-0.51%) 🗘     |                         |                                         |  |  |  |  |
| High<br>Low   | 19686.25 Open<br>19550.50 Settle | 19668.25<br>19712.00    | LastQty <b>1</b><br>Traded <b>50188</b> |  |  |  |  |
| Bid1          | 19611.00                         |                         | 19611.75 2<br>In the Depth              |  |  |  |  |
|               | Market                           |                         |                                         |  |  |  |  |
| 0/Т           | Limit                            | TIF                     | DAY                                     |  |  |  |  |
|               | Qi Stop                          |                         | FOK                                     |  |  |  |  |
| Qty           | •<br>1<br>•                      |                         |                                         |  |  |  |  |
| Limit         | •                                |                         | CP<br>Bid 1                             |  |  |  |  |
| Activate Time |                                  |                         |                                         |  |  |  |  |
| Comments      |                                  |                         |                                         |  |  |  |  |
| 1             | 9611.75<br><sub>Buy</sub>        | 1                       | 9611.00<br><sub>Sell</sub>              |  |  |  |  |
| +<br>Watching | g Market                         | Portfolio               | O<br>Me                                 |  |  |  |  |

After placing a buy order, swipe down the page to see the contract's Position, Orders, and Trades status.

| 4:43                      | e:                            |                             | \$ "m "m \$ ®                         |
|---------------------------|-------------------------------|-----------------------------|---------------------------------------|
| <                         | E-mini Na:<br>NQH5<br>Qi Stop | sdaq-100 Ma<br>16:43:16.366 | ain Q<br>FUK                          |
| Qty                       | 1<br>                         |                             |                                       |
| Limit                     | •                             | •                           | CP<br>Bid 1                           |
| Activate Time<br>Comments |                               |                             |                                       |
| 1                         | 9608.25<br><sup>Buy</sup>     | 1                           | 9607.50<br><sub>Sell</sub>            |
| Positio                   | ns Orders                     | Trades                      |                                       |
| All                       | Working Invalio               | e ExeQty   TQ               | Cancelled<br>B/S   St Acct.   ID      |
| E-mini Nasdaq-10<br>NQH5  | 19610.7 Lim                   | 5 <b>1</b><br>it 1          | Sell sxyyeah@163.c<br>Filled 00017614 |
| +<br>Watchin              | ⊘<br>α Market                 | Portfolio                   | o Me                                  |

# 5.3 Smart Orders

# 5.3.1 Qi Stop

#### 5.3.1.1 Order Description

Qi Stop automatically places an order to the market at the specified "limit price" and "order quantity" when the market reaches the trigger price. The "trigger price" and "limit price" are less favorable than the current market price. This means that when buying, the sub-order price is higher than the current trigger price; when selling, the sub-order price is lower than the current trigger price.

#### 5.3.1.2 Order Parameters

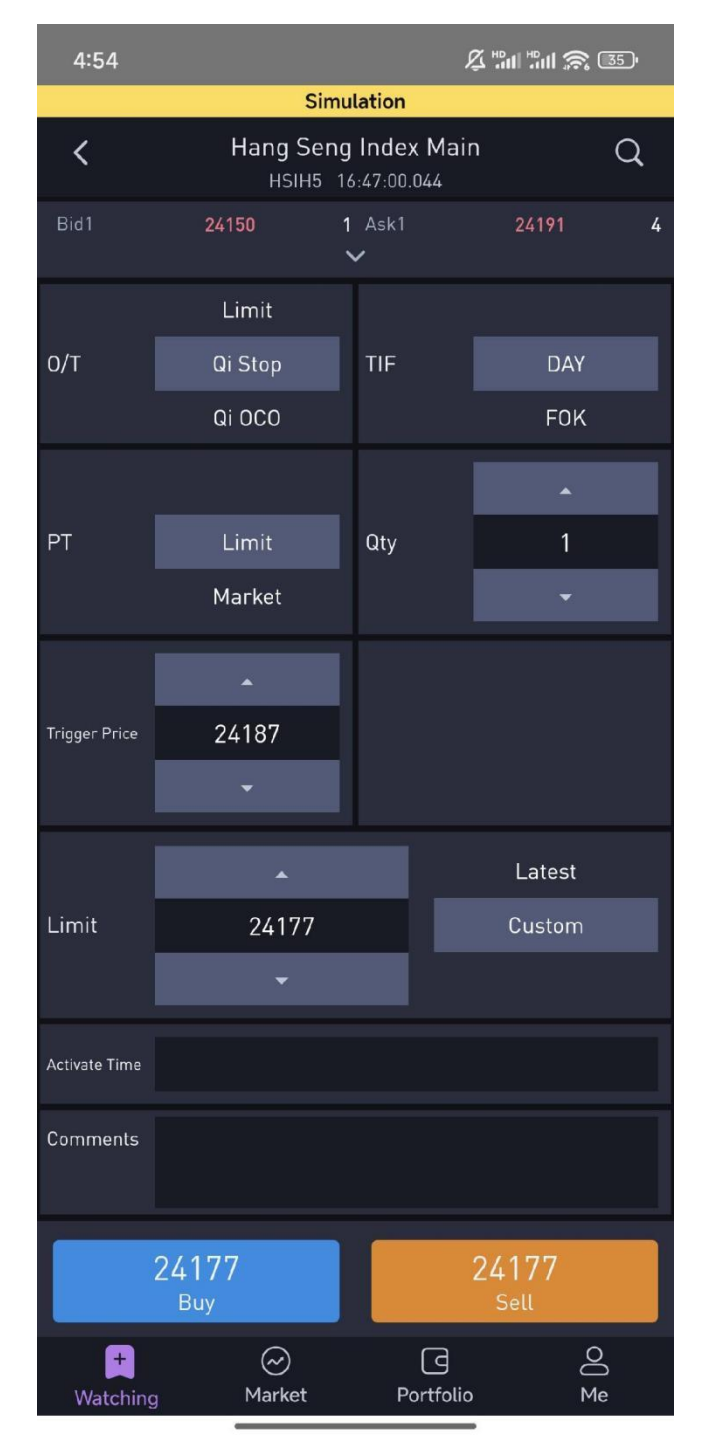

Order Type: Qi Stop

• Price type: limit price/market price, price strategy for triggering subsequent orders

- Time In Force: Default is DAY
  - DAY: The order is valid for the current trading day

• FOK: The order must be completely filled immediately, or it will be automatically canceled

• FAK: The order will be partially filled immediately, and the remaining quantity will be automatically canceled

• GTD: If the set trading day has closed, the order will be canceled (this option will be displayed if the exchange to which the contract belongs supports this function.)

• GTC: Until the order is canceled (this option will be displayed if the exchange to which the contract belongs supports this function.)

- QI GTC: The QI Stop order remains active until it is canceled
- QI GTT: The QI Stop order is canceled when the set end time is reached
- QI GTD: The QI Stop order is canceled when the trading day ends

• Open/Close: Open, Close, Close Today (only for SHFE), Auto; applicable to the six exchanges under the CTP platform

• Speculation/Hedging: Speculation, Hedging, Market Making, Arbitrage; applicable to the six exchanges under the CTP platform

- Quantity: The order quantity for the sub-order after triggering
- Trigger: The stop order is triggered when the latest market price reaches Trigger price

• Limit: The price of the sub-order after the smart order is triggered (not required if the price type is Market)

- Activate Time: The time when the order begins to run
- Comments: Additional information for the QI Stop order

#### 5.3.1.3 Qi Stop with Activate Time

Adding an activation time allows you to set when the QI Stop order will start running; if no activation time is set, the QI Stop order will run immediately.

The order page allows you to set an activation time, which can currently be precise to the minute.

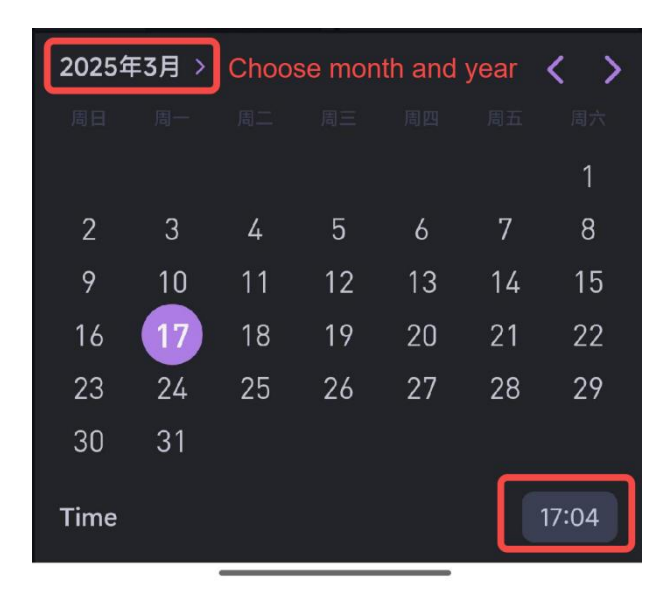

#### 5.3.1.4 Qi Stop Settings: Qi GTC, Qi GTD, QI GTT

• **Qi GTC (Good Till Canceled):** Keeps the iceberg parent order valid until all sub-orders are completed or the contract expires.

• If the QI Stop parent order is not completed and the contract has not expired, the order will remain in the active state.

- When the system cleanup time is reached, sub-orders will be cleared, but the parent order status will remain unchanged.
- On the next trading day, the parent order will reassign sub-orders based on the remaining quantity of sub-orders.

• When the contract has expired, all orders for that contract will be cleared 15 minutes before the opening of the next trading day after the contract's expiration.

• **Qi GTD (Good Till Date):** Allows setting an end date. Keeps the QI Stop parent order valid until all sub-orders are completed or the set end date is reached.

- If the parent order is not completed and the contract has not expired, the order will remain in the active state.
- When the system cleanup time is reached, sub-orders will be cleared, but the parent order status will remain unchanged.
- On the next trading day, the parent order will reassign sub-orders based on the remaining quantity of sub-orders.
- When the set date is reached, all sub-orders will be cleared at the cleanup time of the current trading day.

• **Qi GTT (Good Till Time):** Allows setting an end time. Keeps the QI Stop parent order valid until all sub-orders are completed or the set end time is reached.

• If the QI Stop parent order is not completed and the contract has not

expired, the order will remain in the active state.

• When the system cleanup time is reached, sub-orders will be cleared, but the parent order status will remain unchanged.

• On the next trading day, the parent order will reassign sub-orders based on the remaining quantity of sub-orders.

• When the set time is reached, both the active sub-orders and the parent order will be canceled. All sub-orders will be cleared at the cleanup time of the current trading day.

# 5.3.2 Qi OCO

#### 5.3.2.1 Order Description

Qi OCO enables users to automatically lock in profits or control potential losses according to market movements without the need for constant position monitoring.

The Qi OCO order combines a stop order with a limit order; if one of the orders is executed, the other order will be automatically canceled.

If you are going to buy, the limit order is submitted at a lower target price, and the stop order is set at a higher price. If you are going to sell, the limit order is placed at a higher target price, and the stop order is set at a lower price. Both orders are placed on the same side of the market.

#### 5.3.2.2 Order Parameters

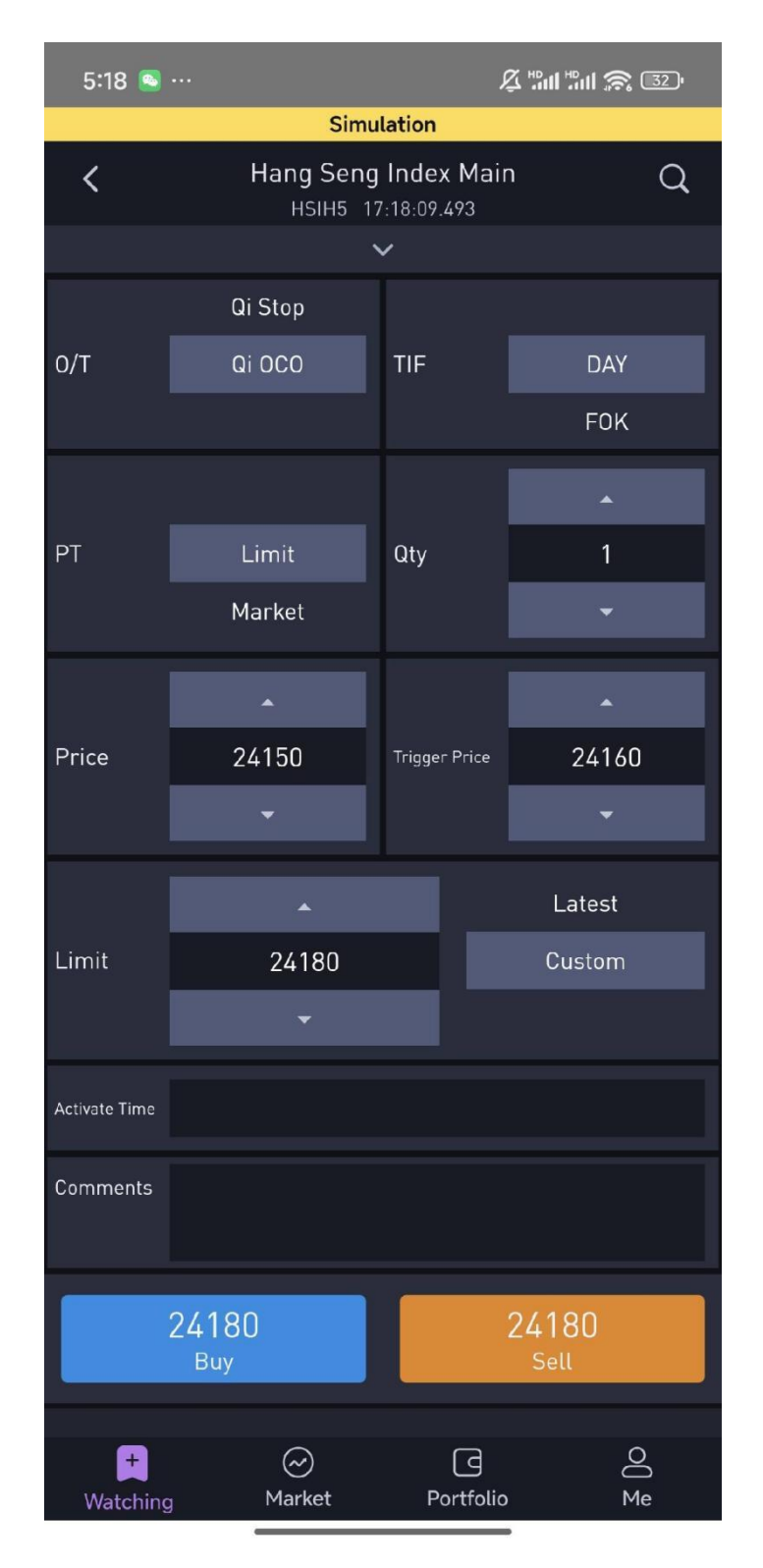

- Order type: Qi OCO
- Price Type: Limit/Market
- Time In Force: Default DAY
  - DAY: The order is valid within the current trading day.
  - FOK: Fill or Kill; the order must be filled entirely or canceled immediately.

• FAK: Fill and Kill; the order is partially filled, and the remaining portion is canceled.

• GTD: If the set trading day has closed, the order will be canceled (this option will be displayed if the exchange to which the contract belongs supports this function.)

• GTC: Until the order is canceled (this option will be displayed if the exchange to which the contract belongs supports this function.)

- QI GTC: The Qi OCO Order remains valid until it is canceled.
- QI GTT: The Qi OCO Order is canceled once the set end time is reached.
- QI GTC: The Qi OCO Order is canceled when the trading day ends.

• Open/Close: Open, Close, Close Today (only available on SHFE & INE), or Auto, applicable to the six exchanges under the CTP counter.

• Speculation/Hedge: Speculation, Hedging, Market Making, Arbitrage, applicable to the six exchanges under the CTP counter.

- Quantity: The number of contracts in the order.
- Price: The price for the regular order.
- Trigger: The trigger price for the stop order.

• Limit: The price for the stop order once triggered (only applicable if the price type is set to limit).

- Activate time: The time when the QI Trailing Stop order starts running
- Comments: Additional information for the QI OCO order

#### 5.3.2.3 Qi OCO with Activate Time

Adding an activation time allows you to set when the Qi OCO order starts running. If no activation time is set, the Qi OCO order will start immediately.

- Waiting for Activation
  - . The Qi OCO order waits for activation and will not run before this time.
- Automatic Activation
  - . The Qi OCO order starts running automatically at the set activation time.

#### 5.3.2.4 Qi OCO Settings: Qi GTC, Qi GTD, and Qi GTT

Qi OCO can also be used in conjunction with Qi GTC, Qi GTD, and Qi GTT (Please refer to Qi Stop).

# 6. Portfolio Module

#### 6.1 Capital

"Capital" displays the user's fund information in different currencies.

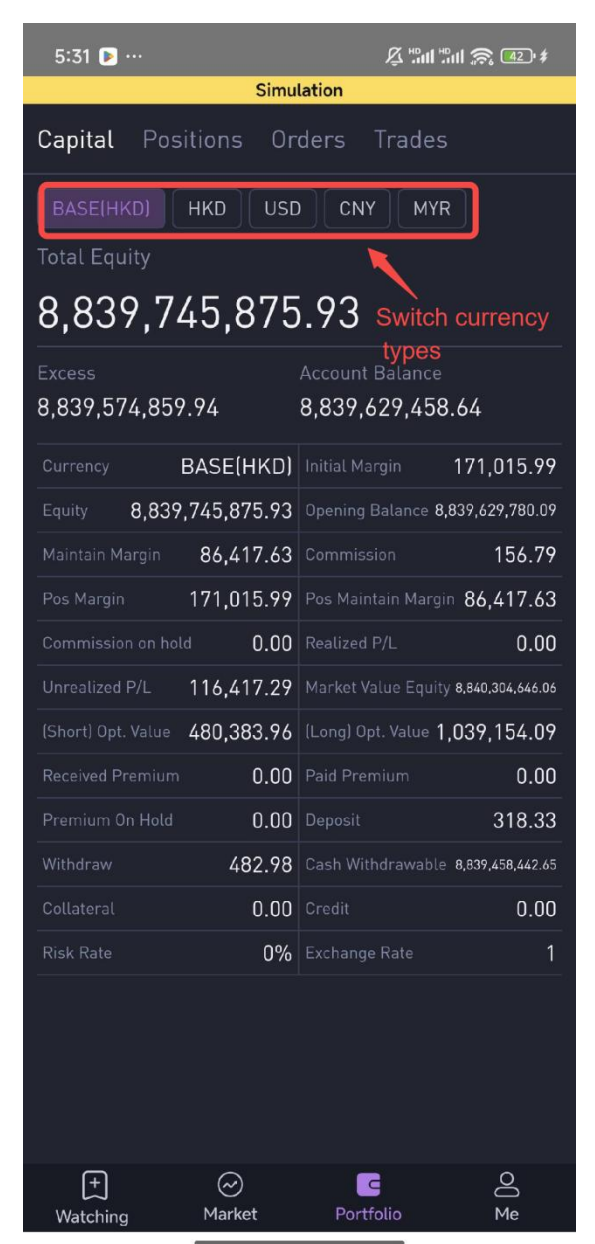

#### 6.2 Positions

• When the logged-in account corresponds to a single user, the positions will display all the contracts held by that account.

| 5:33                              |                 | & "ad #ad              | <u> 1</u> \$    |
|-----------------------------------|-----------------|------------------------|-----------------|
|                                   | Simulation      |                        |                 |
| Capital Position                  | <b>s</b> Orders | Trades                 |                 |
| Account                           | ent             |                        |                 |
| Instrument                        | P/L(T)          |                        |                 |
| s 💭 າີຜີ163.com                   | -3700093.44     | 4                      | 92502.84        |
| DCE<br>DCE                        | 2840.00         | -1                     | 284.50          |
| RBD Palm Olein                    | 2840.00         | -1                     | 284.50          |
| p2504-C-11000                     | 2840.00         | -1                     | 284.50          |
| <b>XHKF</b><br>XHKF               | -107008.60      | <b>2</b><br>588200.00  | 6952.09         |
| Hang Seng TECH Index<br>H⊤I       | 3800.00         | <b>4</b><br>1176400.00 | 5863.00         |
| <b>202503</b><br>HTIH5            | 3800.00         | <b>4</b><br>1176400.00 | 5863.00<br>5882 |
| USD/CNH<br>cus                    | 11500.00        | -2                     | 0.09            |
| CUS7.25D5                         | 200.00          | -1                     | 0.03            |
| CUS7.25P5                         | -300.00         | -1                     | 0.06            |
| Hang Seng Index                   | 0.00            | 0                      | 1089.00         |
| HSI2360005                        | 15350.00        | -1                     | 543.00          |
| HSI2360005                        | -15500.00       | 1                      | 546.00          |
| OME                               | -1226168 75     | 2                      | 82344 32        |
| +     (2)       Watching     Main | ି<br>rket Po    | ortfolio               | O<br>Me         |

• When the logged-in account corresponds to multiple users, the positions will display the contracts held by all sub-accounts. At this time, you can use the account filter to screen out the position details of the specified sub-account.

| 5:35                  |                                       | ₽ <b>"ad "</b> ad      | <b>A</b> 51 +             |
|-----------------------|---------------------------------------|------------------------|---------------------------|
|                       | Simulation                            |                        |                           |
| Capital Positi        | ons Orders                            | Trades                 |                           |
| FILTER BY ACCOUN      | IT                                    | All Ac                 | counts –                  |
| Account               | ument                                 |                        |                           |
| Instrument            | P/L(T)                                | Net Pos   MV           |                           |
| r 1                   | -63012.50                             | <b>3</b><br>842100.00  | 6034.08                   |
| CME<br>CME            | -63012.50                             | <b>3</b><br>842100.00  | 6034.08                   |
| E-mini S&P 500        | -63012.50                             | <b>3</b><br>842100.00  | 6034.08                   |
| <b>202503</b><br>ESH5 | -63012.50                             | <b>3</b><br>842100.00  | <b>6034.08</b><br>5614.00 |
| F6'T                  | -730.00                               | <b>-1</b><br>-67610.00 | 66.88                     |
| NYMEX<br>NYMEX        | -730.00                               | <b>-1</b><br>-67610.00 | 66.88                     |
| Crude Oil<br>CL       | -730.00                               | <b>-1</b><br>-67610.00 | 66.88                     |
| 202504<br>CLK5        | -730.00                               | <b>-1</b><br>-67610.00 | <b>66.88</b><br>67.61     |
| im: 001               | 503350.00                             | <b>8</b><br>9675600.00 | 22930.63                  |
| <b>ХНКҒ</b><br>ХНКҒ   | 503350.00                             | <b>8</b><br>9675600.00 | 22930.63                  |
| Hang Seng Inde        | x 503350.00                           | <b>8</b><br>9675600.00 | 22930.63                  |
| 202503<br>HSIH5       | 503350.00                             | <b>8</b><br>9675600.00 | <b>22930.63</b><br>24189  |
| Watching              | → → → → → → → → → → → → → → → → → → → | ortfolio               | O<br>Me                   |

| 5:36                            |        |           | ₽ Hant Hant                | <b>?:</b> 52' <i>‡</i>    |
|---------------------------------|--------|-----------|----------------------------|---------------------------|
|                                 | Si     | mulation  |                            |                           |
| Capital Posit                   | tions  | Orders    | Trades                     |                           |
| FILTER BY ACCOU                 | NT     |           | [                          | Daniel –                  |
| Account                         | rument |           |                            |                           |
| Instrument                      |        |           | Net Pos   MV               |                           |
| Daniel                          |        |           | <b>223</b><br>63175900.00  | 24415.52                  |
| CME<br>CME                      | -25    | 560990.53 | <b>79</b><br>22380700.00   | 12137.14                  |
| <b>E-mini S&amp;P 500</b><br>ES | -24    | 908903.99 | <b>77</b><br>21814100.00   | 12135.85                  |
| <b>202506</b><br>ESM5           |        | 600750.00 | <b>25</b><br>7082500.00    | <b>6146.60</b><br>5666.00 |
| <b>202503</b><br>ESH5           |        | 976937.50 | <b>52</b><br>14595100.00   | <b>5989.25</b><br>5613.50 |
| British Pound                   |        | 393.75    | <b>2</b><br>161850.00      | 1.29                      |
| <b>202506</b><br>6BM5           |        | 393.75    | <b>2</b><br>161850.00      | <b>1.29</b><br>1.2948     |
| DCE<br>DCE                      |        | 140755.72 | <b>-177</b><br>-7046370.00 | 8015.33                   |
| No.1 Soybean<br>a               | 7      | 140755.72 | <b>-177</b><br>-7046370.00 | 8015.33                   |
| <b>202505</b><br>a2505          | -44    | 4750.00   | <b>53</b><br>2109930.00    | <b>4065.43</b><br>3981    |
| <b>202505</b><br>a2505          | -7     | 1550.00   | <b>-230</b><br>-9156300.00 | <b>3949.89</b><br>3981    |
| NYMEX<br>NYMEX                  | 580    | 6740.00   | <b>319</b><br>21022100.00  | 64.06                     |
| Watching                        | Market | PC        | C<br>Dortfolio             | 0<br>Me                   |

# 6.3 Orders

There are 4 types of order statuses: Working, Invalid, Filled and Canceled.

| 5:42                                   |                            |               | § 100 100 €           | \$ 60 \$                   |
|----------------------------------------|----------------------------|---------------|-----------------------|----------------------------|
|                                        | Simu                       | llation       |                       |                            |
| Capital Posit                          | ions Or                    | ders T        | rades                 |                            |
| All Working                            | Invalid                    | Filled        | Cancelled             |                            |
| Instrument                             |                            | ExeQty   TQ   | B/S   St              | Acct.   ID                 |
| E-mini Nasdaq-100 202503<br>NQH5       | 19610.75<br>Limit          | <b>1</b>      | <b>Sell</b><br>Filled | sxyyeah@163.co<br>00017614 |
| Micro E-mini Nasdaq-100 Index<br>MNQH5 | 19 <b>57</b> 5.50<br>Limit | <b>1</b><br>1 | <b>Buy</b><br>Filled  | sxyyeah@163.co<br>00017608 |

Click on any order to view detailed information about the order, including contract name, trading account, buy/sell direction, order price, etc.

| 5:42              |              | J                      | ğ "111 "111 🔊    | 60' <b>\$</b> |
|-------------------|--------------|------------------------|------------------|---------------|
|                   | Simu         | lation                 |                  |               |
| Capital Pos       | itions Or    | <b>ders</b> ⊤          | rades            |               |
| All Working       | Invalid      | Filled                 | Cancelled        |               |
| Instrument        |              |                        |                  |               |
| E-mini Na         | sdaq-100     | 20250                  | 3                | ×             |
| Account s         | h@163.com    | B/S                    |                  | Sell          |
| OrdPrc            | 19610.75     | Total                  |                  | 1             |
| ExeQty            | 1            | WrkQty                 |                  |               |
| SplitQty          |              | UnAQty                 |                  |               |
| Order Status      | TX           | Operation              | n Status         |               |
| ОТ                | Limit        | TIF                    |                  | DAY           |
| Activate Time     |              | Cancel Ti              | me               |               |
| Comments          |              | UID                    |                  |               |
| Source Qi Ti      | rader Mobile | Account I<br>s> , , h@ | Name<br>9163.com |               |
| Swap              |              | Currency               |                  | USD           |
| Trading Code      |              |                        |                  | NQH5          |
| Exch              |              |                        |                  | CME           |
| Operator <b>s</b> | 163.com      | Dealer                 | sah@1            | 63.com        |
| Future Dealer     |              | Client acc             | count            | video         |
| Error Message     |              |                        |                  |               |
| Create Time       |              |                        | 1                | 6:42:46       |
| Operation Time    |              |                        | 1                | 6:42:46       |
| Update Time       |              |                        | 1                | 6:42:46       |
| Client Order Id   | S            | ah@163.                | com:57Woyl       | J_teOj2       |
| Exchange Order    | ld           |                        | 0                | 0017614       |
| Order Ref         | 572430833    |                        |                  |               |
|                   |              |                        |                  |               |

#### 6.4 Trades

"Trades" list shows the detailed information of each order executed on the current trading day, including contract name, execution price, execution quantity, buy/sell direction, etc.

| 5:52                                   | Circul  | <i>J</i>           | 7 "III <b>"III (</b> S  | ; 75' \$                        |
|----------------------------------------|---------|--------------------|-------------------------|---------------------------------|
|                                        | Simu    | lation             |                         |                                 |
| Capital Position                       | ns Or   | ders Tr            | ades                    |                                 |
|                                        |         | Split Spre         | ad Order                |                                 |
| Instrument                             |         |                    | e   Qty                 |                                 |
| E-mini Nasdaq-100<br>NQH5              | 202503  | 1961               | <b>0.75</b><br>1 sx,,   | <mark>Sel</mark> l<br>h@163.com |
| Micro E-mini Nasdaq-100 Index<br>MNQH5 | 202503  | 1957               | <b>5.50</b><br>1 s ,, a | Buy<br>h@163.com                |
|                                        |         |                    |                         |                                 |
|                                        |         |                    |                         |                                 |
|                                        |         |                    |                         |                                 |
|                                        |         |                    |                         |                                 |
| Micro E-mini                           | Nasda   | aq-100             | Index                   | ×                               |
| Time                                   |         |                    | -                       | 4:44:20                         |
| Account s>@'                           | 163.com | Account N<br>si n@ | lame<br>163.com         |                                 |
| Trade Price                            | 19575.5 | Qty                |                         | 1                               |
| B/S                                    | Buy     | Trade ID           | 73                      | 1357923                         |
| Trade Type                             |         | Source             | Qi Trade                | r Mobile                        |
| Currency                               | USD     | Operator           | s>,1@                   | 163.com                         |
| Owner                                  |         |                    |                         |                                 |
| Client Order Id                        | s,      | 1@163.cc           | om:TL64Rif              | RcMORn                          |
| Broker Order Id                        |         |                    | 00                      | 0017608                         |
| Exchange Order Id                      |         |                    | 00                      | 0017608                         |
|                                        |         |                    |                         |                                 |

# 7. Close Positions

# 7.1 Close Positions at Market Price

For China domestic (INE, SHFE, CZCE, DCE, GFEX, and CFFEX) and foreign futures/options contracts, in the [Account] - [Positions] section, select the specified

contract and click "Close Ask/Bid Position" to quickly close the position at the market price.

| 6:03 🖻       |            |       |                       | <b>₽</b> "        | ul <sup>Ho</sup> ul ( | <b>?:</b> 87 \$ |
|--------------|------------|-------|-----------------------|-------------------|-----------------------|-----------------|
|              |            | Simu  | lation                |                   |                       |                 |
| Capital      | Positions  | 0r    | ders                  | Trad              |                       |                 |
| Account      | Instrument |       |                       |                   |                       |                 |
| Instrument   |            |       |                       |                   |                       |                 |
| sxyyeah@16   | 3.com      |       |                       |                   | 4                     | 89736.54        |
| DCE<br>DCE   |            | 284   | 0.00                  |                   | -1                    | 284.50          |
| RBD Paln     | n Olein    | 284   | 40.00                 |                   | -1                    | 284.50          |
| p2504-C-1    | 1000       | 284   | 40.00                 |                   | -1                    | 284.50          |
| XHKF         |            |       | 208.60                |                   | 2                     | 6952.09         |
| RBD Pa       | ılm Olein  | 20    | 2503                  | C 11              | 000                   | ×               |
| Account s    | @163.      | com   | Exch                  |                   |                       | DCE             |
| Last         |            |       | Settle                |                   |                       | 0.5             |
| Net Pos      |            | -1    | Net A                 | vgPrc             |                       | 284.5           |
| Yst Closable | e BuyQty   |       | Yst Cl                | osable S          | SellQt                | У               |
| Today BuyQ   | ty         |       | Today                 | SellQty           |                       |                 |
| Today Closa  | ble BuyQty |       | Today                 | Closab            | le Sel                | lQty            |
| Closable Bu  | yQty       |       | Closa                 | ble Sell          | Qty                   | 1               |
| SumBuyQty    |            |       | SumS                  | ellQty            |                       | 1               |
| Bid Avg Pric | e          |       | Ask A                 | vg Price          |                       | 284.5           |
| P/L(T)       |            |       | P/L(M                 | 1)                |                       |                 |
| H/F          | Specula    | tion  | Accou<br>sxyye        | int Nam<br>ah@163 | ne<br>.com            | /               |
| Currency     | (          | CNY   |                       |                   |                       | /               |
| PosID        | s , ,      | ז@1¢  | 53.com                | DCE:p:2           | 20 0                  | 4C110001        |
|              | Clos       | e Asl | <b>-)</b><br>< Positi | on                |                       |                 |

# 7.2 Other Command Position Squaring

• For foreign futures (futures markets outside of China, excluding the HKFE), you can hedge and close positions by placing orders in the [Watching] or [Market] module, where you can choose from various order instructions to close positions.

• For domestic futures (INE, SHFE, CZCE, DCE, GFEX, and CFFEX), you can also hedge and close positions by placing orders in the [Watching] or [Market] module. Users need to pay attention to the selection of [Open/Close] and [Speculation/Hedge]. Currently, the open/close directions for domestic futures include: Open, Close, Close Today (only for SHFE & INE), and Auto (automatic selection of Open/Close direction). The commonly used options for H/F are Speculation and Hedge.

It should be noted that if the order type in position is speculation, the new order type should also be speculation when closing the position. If the order type in position is hedge, the new order type should also be hedge when closing the position.

| 6:12          |                                     |                        | \$ "nl "nl \$ | ç 😗 y 🕫 |
|---------------|-------------------------------------|------------------------|---------------|---------|
|               | Sim                                 | ulation                |               |         |
| <             | Gold<br><sup>au2505</sup><br>Market | 202505<br>15:27:46.394 | 1             | Q       |
| 0/T           | Limit                               | TIF                    | DA            | ΥY      |
|               | Qi Stop                             |                        | FO            | ĸ       |
|               | Open                                |                        |               |         |
| 0/C           | Close                               | H/F                    | Specu         | lation  |
|               | Close Today                         |                        | Arbit         | rage    |
|               |                                     |                        |               |         |
| Qty           | 1                                   |                        |               |         |
|               | •                                   |                        |               |         |
|               |                                     |                        |               |         |
| Limit         |                                     | <b>—</b> II            | CP            |         |
|               | -                                   |                        | Bid 1         |         |
| Activate Time |                                     |                        |               |         |
| Comments      |                                     |                        |               |         |
|               | Buy                                 |                        | Sell          |         |
| Positio       | ns Orders T                         | rades                  |               |         |
| Instrument    |                                     | P/L(T) N               | et Pos   MV   | OP   LP |
| +<br>Watching | ) Market                            | ے<br>Portf             | olio          | O<br>Me |

# Appendix : Widget Descriptions

# 1. Watching

| No. | Field         | Description                                                                          |
|-----|---------------|--------------------------------------------------------------------------------------|
| 1   | Contract Name | The name of the contract.                                                            |
| 2   | Last          | The most recent transaction price.                                                   |
| 3   | Last Q        | The most recent transaction quantity.                                                |
| 4   | Trend         | Displays the price trend of transactions throughout the trading day.                 |
| 5   | Bid           | The best (highest) bid price.                                                        |
| 6   | Bid Q         | The quantity of orders at the best bid price.                                        |
| 7   | Ask           | The best (lowest) ask price.                                                         |
| 8   | Ask Q         | The quantity of orders at the best ask price.                                        |
| 9   | Volume        | The total volume of transactions throughout the trading day.                         |
| 10  | OI(Market)    | The total open interest from the beginning of the contract's trading to the present. |
| 11  | NetChg        | The difference between the latest price and the settlement price.                    |
| 12  | NetChg%       | The percentage change relative to the settlement price.                              |
| 13  | Open          | The opening price of the current trading session.                                    |
| 14  | High          | The highest price recorded during the trading day.                                   |
| 15  | Low           | The lowest price recorded during the trading day.                                    |
| 16  | Close         | The closing price of the trading day.                                                |

| 17 | Settle                  | The settlement price for the trading day (may be the same as the previous day's settlement price if the trading day has not ended). |
|----|-------------------------|----------------------------------------------------------------------------------------------------|
| 18 | S Yet                   | The settlement price from the previous trading day.                                                                                 |
| 19 | C Yet                   | The closing price from the previous trading day.                                                                                    |
| 20 | Exchange<br>Market Code | Usually the same as the contract code.                                                                                              |
| 21 | Exch                    | The market where the contract is traded.                                                                                            |
| 22 | Time                    | The time of the latest market data update.                                                                                          |
| 23 | Trading Phase           | The current trading status of the market.                                                                                           |

# 2. Capital Brief

| No. | Field              | Description                                                                                                    |
|-----|--------------------|----------------------------------------------------------------------------------------------------|
| 1   | Currency           | All currencies in the currency group of the current trading account, any currency can be used as the base currency.        |
| 2   | Account<br>Balance | The remaining funds in the current account.                                                                                |
| 3   | Equity             | The total asset value of the current account.                                                                              |
| 4   | Excess             | The funds available for trading in the current account.                                                                    |
| 5   | Total Equity       | The total asset value of the current account and the sum<br>of other funds. For example: Funds in transit, Credit<br>funds |
| 6   | Opening<br>Balance | At the end of the previous trading day, the remaining funds in the account.                                                |
| 7   | Initial Margin     | The margin paid by investors during trading.                                                                               |
| 8   | Maintain           | The margin required by investors to maintain the interests                                                                 |

|    | Margin                 | of both parties after a transaction.                                                                                                |
|----|------------------------|----------------------------------------------------------------------------------------------------|
| 9  | Commission             | The total amount of various taxes and fees that investors should pay when completing a transaction.                                 |
| 10 | Commission<br>on hold  | Temporary freezing of transaction commission for investors after placing an order and before completing the transaction.            |
| 11 | Realised P&L           | The total profit and loss generated by investors after closing their positions.                                                     |
| 12 | Floating P&L           | The total floating profit and loss of the investor's current holding position.                                                      |
| 13 | Market Value<br>Equity | The total asset value of the current account and the sum of option market value.                                                    |
| 14 | (Short) Opt.<br>Value  | Market value of short option contracts.                                                                                             |
| 15 | (Long) Opt.<br>Value   | Market value of long option contracts.                                                                                              |
| 16 | Received<br>Premium    | The funds obtained by investors when selling option contracts.                                                                      |
| 17 | Paid Premium           | The funds paid by investors when buying option contracts.                                                                           |
| 18 | Premium On<br>Hold     | The premium that is temporarily frozen before the investor places an order to buy an option contract and completes the transaction. |
| 19 | Deposite               | Funds transferred to the account on the current trading day.                                                                        |
| 20 | Withrawal              | Funds transferred out of the account on the current trading day.                                                                    |
| 21 | Cash<br>Withdrawable   | Current funds that can be transferred out of the account.                                                                           |

| 22 | Collateral       | Investors pledge their assets as collateral funds for performance. |
|----|------------------|--------------------------------------------------------------------|
| 23 | Credit           | The credit limit granted by financial institutions to investors.   |
| 24 | Risk Rate        | Risk level indicator of the current account.                       |
| 25 | Exchange<br>Rate | The exchange rate between different currencies.                    |

#### 3. Positions

| No. | Field                    | Description                                                |
|-----|--------------------------|------------------------------------------------------------|
| 1   | Exch                     | The exchange to which the contract belongs                 |
| 2   | Account                  | The fund account for the current contract transaction      |
| 3   | Contract Name            | Exchange contract name                                     |
| 4   | Contract Code            | Exchange contract code                                     |
| 5   | H/F                      | Speculation, Hedge, Arbitrage and Market Maker             |
| 6   | Net Pos                  | Long position-Short position of the contract               |
| 7   | Yst Closable<br>BuyQty   | Long positions held yesterday that can be closed           |
| 8   | Today BuyQty             | The number of long positions held today                    |
| 9   | Today Closable<br>BuyQty | The number of long positions held today that can be closed |
| 10  | Closable<br>BuyQty       | The number of long positions held today that can be closed |
| 11  | SumBuyQty                | The total number of long positions held                    |
| 12  | Yst Closable             | Held short positions that could be closed yesterday        |

|    | SellQty                   |                                                                         |
|----|---------------------------|-------------------------------------------------------------------------|
| 13 | Today SellQty             | The number of short positions held today                                |
| 14 | Today Closable<br>SellQty | the number of short positions held today that can be closed             |
| 15 | Closable<br>SellQty       | the number of short positions held that can be closed                   |
| 16 | SumSellQty                | the total number of short positions held                                |
| 17 | Bid Avg Price             | the average price of opening a long position                            |
| 18 | Ask Avg Price             | the average price of opening a short position                           |
| 19 | Account Name              | The nickname of the trading account                                     |
| 20 | P/L(T)                    | The real-time difference between the opening price and the latest price |
| 21 | P/L[M]                    | The difference between the opening price and yesterday's closing price  |
| 22 | Net AvgPrc                | the average price of the net position held                              |
| 23 | PosID                     | The unique ID of the position                                           |

# 4. Orders

| No. | Field   | Description                                |
|-----|---------|--------------------------------------------|
| 1   | Account | Trading account for the current order      |
| 2   | B/S     | Buy/Sell label of the order                |
| 3   | O/C     | Open, Close, Close Today, and Auto         |
| 4   | OrdPrc  | Price entered when placing an order        |
| 5   | Total   | The quantity entered when placing an order |

| 6  | ExeQty              | The current number of completed orders                                                                                                    |
|----|---------------------|----------------------------------------------------------------------------------------------------|
| 7  | WrkQty              | The current quantity of orders placed but not filled                                                                                                    |
| 8  | SplitQty            | The maximum quantity that can be placed per order                                                                                                    |
| 9  | UnAQty              | The current number of orders that can be placed                                                                                                    |
| 10 | Order Status        | Multiple transaction states can be considered as the same order status and are generally used for screening. For example: both transaction status C or CX can be considered as Canceled in the order status. |
| 11 | Operation<br>Status | The current operation status of the mission order or smart order                                                                                                    |
| 12 | ОТ                  | For example: Market, Limit, Qi Stop, Qi OCO, etc.                                                                                                    |
| 13 | TIF                 | For example: DAY, FOK, FAK, GTC, GTD, Qi GTC, Qi GTD, Qi GTT.                                                                                                    |
| 14 | Activate time       | The automatic activation time of the order, after which<br>the order starts running or placing an order                                                                                                    |
| 15 | Cancel Time         | The end date of GTD                                                                                                    |
| 16 | Comments            | Remarks for the order                                                                                                    |
| 17 | UID                 | There are currently four UIDs used to trace the source of orders: OMS, All Market, Man Uid, and Dma uid.                                                                                                    |
| 18 | Source              | The operation terminal for orders                                                                                                    |
| 19 | Account Name        | The trading account name for the current order                                                                                                    |
| 20 | Swap                | Marking of Swap orders                                                                                                    |
| 21 | Currency            | Currency used for contract transactions                                                                                                    |
| 22 | Trading Code        | The unique code representing the contract when placing orders with the broker                                                                                                    |
| 23 | Exch                | The exchange to which the current trading contract                                                                                                    |

|    |                      | belongs                                                                                                    |
|----|----------------------|----------------------------------------------------------------------------------------------------|
| 24 | Operator             | The person who last operated the order                                                                                             |
| 25 | Dealer               | The person currently executing the mission order. (If it is<br>an exchange order, the dealer and operator should be<br>consistent) |
| 26 | Future Dealer        | The person currently assigned to the mission order                                                                                 |
| 27 | Client account       | Client information of the current order                                                                                            |
| 28 | Error Message        | Error message received in the current order report                                                                                 |
| 29 | Create Time          | Time of first order creation                                                                                                    |
| 30 | Operation Time       | The last time an order was processed, such as replace or cancel                                                                    |
| 31 | Update Time          | The last time the order report was received                                                                                        |
| 32 | Client Order Id      | The delegate ID passed in when the client places an order                                                                          |
| 33 | Exchange<br>Order Id | Order report received ID from the exchange                                                                                         |
| 34 | Order Ref            | Order system number returned by broker                                                                                             |

# 5. Trades

| No. | Field        | Description                                                        |
|-----|--------------|--------------------------------------------------------------------|
| 1   | Time         | Transaction time                                                   |
| 2   | Account      | The actual account number used for placing the order.              |
| 3   | Account Name | The name of the trading account associated with the current order. |
| 4   | Trade Price  | Transaction price of the order                                     |

| 5  | Qty                  | The total volume of transactions                                                 |
|----|----------------------|----------------------------------------------------------------------------------|
| 6  | B/S                  | Buy/Sell directions                                                              |
| 7  | O/C                  | Open, Close, Close Today, and Auto                                               |
| 8  | H/F                  | Speculation, Hedge, Arbitrage, and Market Maker                                  |
| 9  | Trade ID             | Transaction ID of the order                                                      |
| 10 | Trade Type           | Currently only applicable to spread contracts, displayed as "Strategy Contract." |
| 11 | Source               | The operation terminal for orders                                                |
| 12 | Currency             | Currency used for contract transactions                                          |
| 13 | Operator             | The person who last operated the order                                           |
| 14 | Owner                | User to whom the transaction account belongs                                     |
| 15 | Client Order Id      | The delegate ID passed in when the client places an order                        |
| 16 | Broker Order Id      | The order response received the order ID from the exchange                       |
| 17 | Exchange<br>Order ID | Order report received ID from the exchange                                       |

# 6. Option Chain

| No. | Field      | Description                                                 |
|-----|------------|-------------------------------------------------------------|
| 1   | Month      | The expiration date of the option contract                  |
| 2   | Instrument | Code and name of the contract. For example, Bitcoin 202503. |
| 3   | Code       | Abbreviation code for the option contract                   |

| 4  | Net Pos      | The net position in a particular option contract                                                                                   |
|----|--------------|----------------------------------------------------------------------------------------------------|
| 5  | LastPrice    | The most recent trading price of a particular option contract in the market                                                        |
| 6  | Last Qty     | The trading volume of a particular option contract on the current trading day                                                      |
| 7  | Bid          | The best (highest) bid price                                                                                                    |
| 8  | BidQty       | The quantity of orders at the best bid price                                                                                       |
| 9  | Ask          | The best (lowest) ask price                                                                                                    |
| 10 | AskQty       | The quantity of orders at the best ask price                                                                                       |
| 11 | TTQ (Market) | Total trading volume within the trading day                                                                                        |
| 12 | OI (Market)  | The total open interest from the beginning of the contract's trading to the present                                                |
| 13 | Netchg       | Latest price comparison settlement price rise and fall data                                                                        |
| 14 | Netchg%      | The difference between the latest price and the settlement price                                                                   |
| 15 | Open         | The opening price of the current trading session                                                                                   |
| 16 | High         | The highest price recorded during the trading day                                                                                  |
| 17 | Low          | The lowest price recorded during the trading day                                                                                   |
| 18 | Settle       | The settlement price for the trading day (may be the same as the previous day's settlement price if the trading day has not ended) |
| 19 | PreClosing   | The closing price of the previous trading day                                                                                      |
| 20 | Closing      | The closing price of the day                                                                                                    |
| 21 | PreSettle    | The settlement price of the previous trading day                                                                                   |

| 22 | Exch market code | Abbreviation code for the option contract. For example, BTCH5 |
|----|------------------|---------------------------------------------------------------|
| 23 | Exch             | The exchange to which the option contract belongs             |
| 24 | Time             | The time of the latest market data update                     |